# DFI

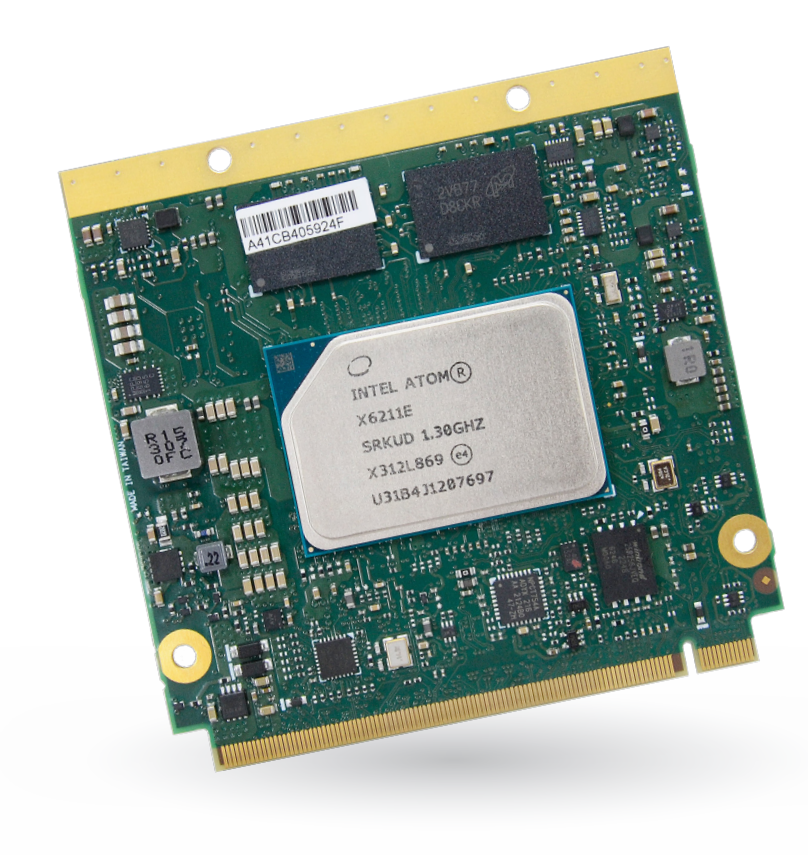

# EHL701

Intel Atom® Processor ( Qseven ) User's Manual

© December 02, 2024 DFI Inc.

# Copyright

This publication contains information that is protected by copyright. No part of it may be reproduced in any form or by any means or used to make any transformation/adaptation without the prior written permission from the copyright holders.

This publication is provided for informational purposes only. The manufacturer makes no representations or warranties with respect to the contents or use of this manual and specifically disclaims any express or implied warranties of merchantability or fitness for any particular purpose. The user will assume the entire risk of the use or the results of the use of this document. Further, the manufacturer reserves the right to revise this publication and make changes to its contents at any time, without obligation to notify any person or entity of such revisions or changes.

Changes after the publication's first release will be based on the product's revision. The website will always provide the most updated information.

© 2024. All Rights Reserved.

# **Trademarks**

Product names or trademarks appearing in this manual are for identification purpose only and are the properties of the respective owners.

# **Qseven Specification Reference**

Qseven Specification Reference Specification, please refer to: http://www.qseven-standard.org/

# FCC and DOC Statement on Class B

This equipment has been tested and found to comply with the limits for a Class B digital device, pursuant to Part 15 of the FCC rules. These limits are designed to provide reasonable protection against harmful interference when the equipment is operated in a residential installation. This equipment generates, uses and can radiate radio frequency energy and, if not installed and used in accordance with the instruction manual, may cause harmful interference to radio communications. However, there is no guarantee that interference will not occur in a particular installation. If this equipment does cause harmful interference to radio or television reception, which can be determined by turning the equipment off and on, the user is encouraged to try to correct the interference by one or more of the following measures:

- · Reorient or relocate the receiving antenna.
- · Increase the separation between the equipment and the receiver.
- Connect the equipment into an outlet on a circuit different from that to which the receiver is connected.
- Consult the dealer or an experienced radio TV technician for help.

# **Notice:**

- The changes or modifications not expressly approved by the party responsible for compliance could void the user's authority to operate the equipment.
- Shielded interface cables must be used in order to comply with the emission limits.

# **Table of Contents**

| Chapter 1 - Introduction                                 | 6               |
|----------------------------------------------------------|-----------------|
| Specification                                            | 6               |
| Block Diagram                                            | 8               |
| Chapter 2 - Hardware Installation                        | 9               |
| Board Layout                                             | 9               |
| System Memory                                            | 10<br>10        |
| MXM Connector Signal Description                         | 14              |
| Installing EHL701 onto a Carrier Board                   | 19              |
| Chapter 3 - BIOS Setup                                   | 20              |
| Main                                                     | 21              |
| Advanced                                                 | 21              |
| RC ACPI Configuration                                    |                 |
| CPU Configuration                                        |                 |
| Power & Performance                                      | 23              |
| Trusted Computing                                        | 24              |
| PTN3460 Configuration                                    |                 |
| NC15525D Super IO Configuration                          |                 |
| NCT5525D HW Monitor                                      |                 |
| NCT5525D HW Monitor > Smart FAN Function                 | 26              |
| Serial Port Console Redirection                          | 2/<br><b>27</b> |
| USB Configuration                                        |                 |
| Network Stack Configuration                              |                 |
| Chipset                                                  | 29              |
| System Agent (SA) Configuration                          | 29              |
| System Agent (SA) Configuration  Memory Configuration    |                 |
| System Agent (SA) Configuration F Graphics Configuration | 30              |
| PCH-IO Configuration  PCI Express Configuration          |                 |
| PCH-IO Configuration   SATA Configuration                | 32              |
| PCH-IO Configuration <b>&gt; Audio Configuration</b>     | 32              |
| Security                                                 | 33              |
| Secure Boot                                              |                 |
| Boot                                                     |                 |
| Save & Exit                                              |                 |
| Notice: BIOS SPI ROM                                     |                 |
|                                                          |                 |

# **About this Manual**

This manual can be downloaded from the website.

The manual is subject to change and update without notice, and may be based on editions that do not resemble your actual products. Please visit our website or contact our sales representatives for the latest editions.

# Warranty

- Warranty does not cover damages or failures that occur from misuse of the product, inability to use the product, unauthorized replacement or alteration of components and product specifications.
- The warranty is void if the product has been subjected to physical abuse, improper installation, modification, accidents or unauthorized repair of the product.
- Unless otherwise instructed in this user's manual, the user may not, under any circumstances, attempt to perform service, adjustments or repairs on the product, whether in or out of warranty. It must be returned to the purchase point, factory or authorized service agency for all such work.
- We will not be liable for any indirect, special, incidental or consequential damages to the product that has been modified or altered.

# **Static Electricity Precautions**

It is quite easy to inadvertently damage your PC, system board, components or devices even before installing them in your system unit. Static electrical discharge can damage computer components without causing any signs of physical damage. You must take extra care in handling them to ensure against electrostatic build-up.

- To prevent electrostatic build-up, leave the system board in its anti-static bag until you are ready to install it.
- · Wear an antistatic wrist strap.
- Do all preparation work on a static-free surface.
- Hold the device only by its edges. Be careful not to touch any of the components, contacts or connections.
- Avoid touching the pins or contacts on all modules and connectors. Hold modules or connectors by their ends.

| Imp<br>Elec<br>con |
|--------------------|
| WOI                |

**Important:** Electrostatic discharge (ESD) can damage your processor, disk drive and other components. Perform the upgrade instruction procedures described at an ESD workstation only. If such a station is not available, you can provide some ESD protection by wearing an antistatic wrist strap and attaching it to a metal part of the system chassis. If a wrist strap is unavailable, establish and maintain contact with the system chassis throughout any procedures requiring ESD protection.

# **Safety Measures**

- To avoid damage to the system, use the correct AC input voltage range.
- To reduce the risk of electric shock, unplug the power cord before removing the system chassis cover for installation or servicing. After installation or servicing, cover the system chassis before plugging the power cord.

# **About the Package**

The package contains the following items. If any of these items are missing or damaged, please contact your dealer or sales representative for assistance.

The accessories in the package may not come similar to the information listed below. This may differ in accordance with the sales region or models in which it was sold. For more information about the standard package in your region, please contact your dealer or sales representative.

- EHL701 Board
- Cooler

# **Optional Items**

The board and accessories in the package may not come similar to the information listed above. This may differ in accordance with the sales region or models in which it was sold. For more information about the standard package in your region, please contact your dealer or sales representative.

- Qseven Carrier Board
- Heat Spreader

# **Before Using the System Board**

Before using the system board, prepare basic system components. If you are installing the system board in a new system, you will need at least the following internal components.

· Storage devices such as hard disk drive, etc.

You will also need external system peripherals you intend to use which will normally include at least a keyboard, a mouse and a video display monitor.

# **Chapter 1 - Introduction**

# Specification

| SYSTEM         | Processor         | Intel Atom <sup>®</sup> x6000 Series Processors<br>Intel Pentium <sup>®</sup> N and J Series Processors<br>Intel Celeron <sup>®</sup> N and J Series Processors                    |
|----------------|-------------------|----------------------------------------------------------------------------------------------------|
|                | Memory            | 4GB/8GB/16GB LPDDR4 Memory Down Dual Channel LPDDR4 3200MHz                                                                                                    |
|                | BIOS              | AMI SPI 256Mbit (supports UEFI boot only)                                                                                                    |
| GRAPHICS       | Controller        | Intel® HD Graphics Gen9LP Series                                                                                                    |
|                | Feature           | OpenGL 5.0, DirectX 12, OpenCL 2.1<br>HW Decode: AVC/H.264, MPEG2, VC1/WMV9, JPEG/MJPEG, HEVC/H.265, VP8, VP9, MVC HW Encode: AVC/H.264, JPEG/<br>MJPEG, HEVC/H.265, VP8, VP9, MVC |
|                | Display           | 1 x DDI (HDMI/DVI/DP++)<br>1 x eDP/LVDS<br>HDMI: resolution up to 3840x2160 @ 30Hz<br>DP++: resolution up to 4096x2160 @ 60Hz<br>eDP: resolution up to 3840x2160 @ 60Hz            |
|                | Dual Displays     | eDP/LVDS + DDI                                                                                                    |
| EXPANSION      | Interface         | 4 x PCle x1 (Gen 2) 1 x SDIO<br>1 x LPC<br>1 x I2C<br>1 x SMBus<br>1 x SPI<br>1 x UART (TX/RX)                                                                                     |
| AUDIO          | Interface         | HD Audio                                                                                                    |
| ETHERNET       | Controller        | 1 x Intel I211                                                                                                    |
| I/O            | USB               | 1 x USB 3.1 + 8 x USB 2.0 / 2 x USB3.1 + 6 x USB 2.0                                                                                                    |
|                | SATA              | 2 x SATA 3.0 (up to 6Gb/s)                                                                                                    |
|                | eMMC              | Supports up to 128GB eMMC, NC as default<br>eMMC 5.1, BGA-153 Ball 8~128G(MLC mode)                                                                                                |
|                | GPIO              | 1 x 4-bit GPIO                                                                                                    |
| WATCHDOG TIMER | Output & Interval | Output & Interval                                                                                                    |
| SECURITY       | ТРМ               | dTPM or fTPM (Optional)                                                                                                    |
| Power          | Туре              | 5V, 5VSB, VCC_RTC                                                                                                    |
|                | Consumption       | Typical: x6212RE: 12V @ 0.98A (11.76W)<br>Max.: x6212RE:12V @ 1.45A (17.4W)                                                                                                    |

# Chapter 1 INTRODUCTION

| Microsoft     | Windows 10 IoT Enterprise 64-bit                                                                   |
|---------------|----------------------------------------------------------------------------------------------------|
| Linux         | Linux                                                                                              |
| Temperature   | Operating: 0 to 60°C, -40 to 85°C , -5 to 65°C(opt.)<br>Storage: -40 to 85°C                       |
| Humidity      | Operating: 5 to 90% RH                                                                             |
| MTBF          | 773,944 hrs @ 25°C; 335,063 hrs @ 45°C;<br>138,841 hrs @ 60°C; 29,888 hrs @ 85°C                   |
| Dimensions    | Qseven Form Factor 70mm (2.76") x 70mm (2.76")                                                     |
| Compliance    | Qseven Specification Revision 2.1                                                                  |
| Certification | CE, FCC Class B, RoHS, UKCA                                                                        |
|               | Microsoft<br>Linux<br>Temperature<br>Humidity<br>MTBF<br>Dimensions<br>Compliance<br>Certification |

# Chapter 1

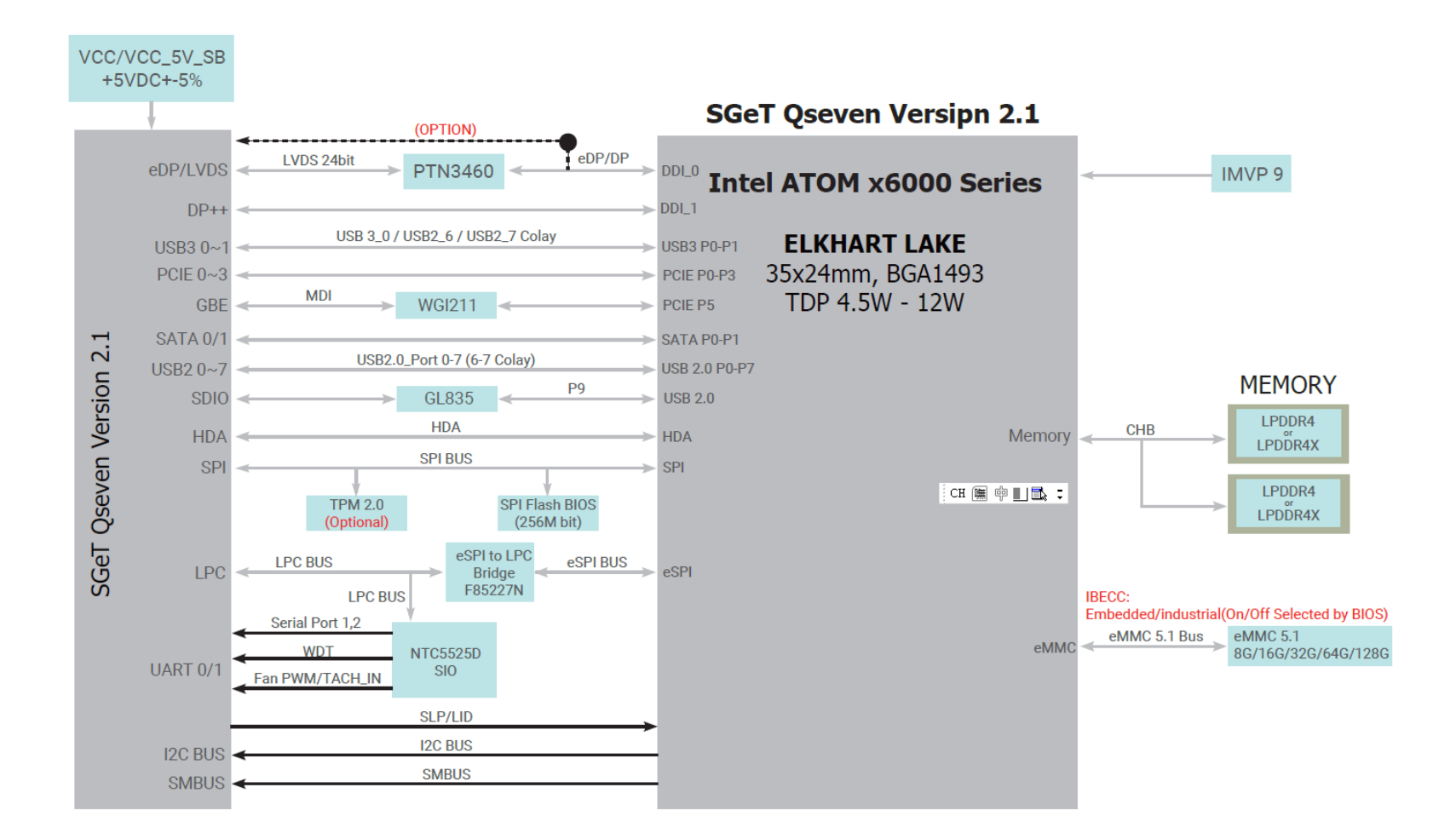

# **Chapter 2 - Hardware Installation**

# Board Layout

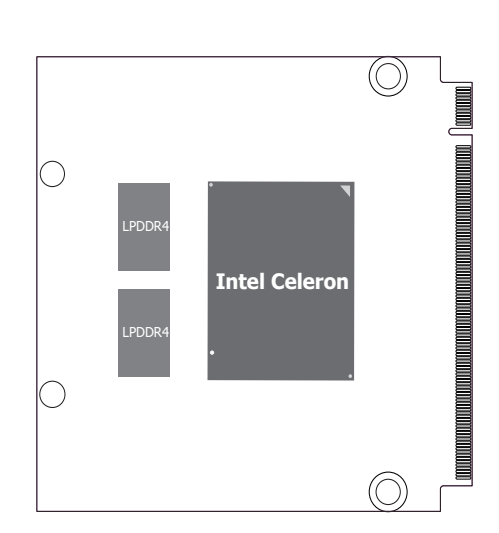

TOP VIEW

BOTTOM VIEW

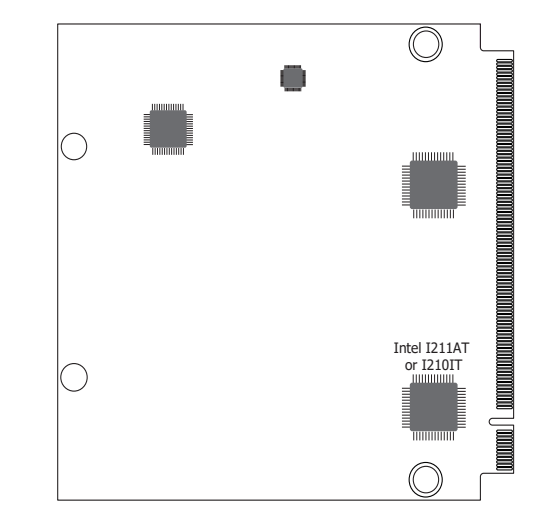

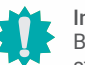

Important:

Boards, and other components. Perform installation procedures at an ESD workstation only. If such a station is not available, you can provide some ESD protection by wearing an antistatic wrist strap and attaching it to a metal part of the system chassis. If a wrist strap is unavailable, establish and maintain contact with the system chassis throughout any procedures requiring ESD protection.

# System Memory

The system board is equipped with LPDDR4 memory chips onboard.

# MXM Connector

The MXM connector is used to interface with the carrier board. Insert EHL701 to the MXM connector on the carrier board. Refer to the following pages for the pin functions of this connector.

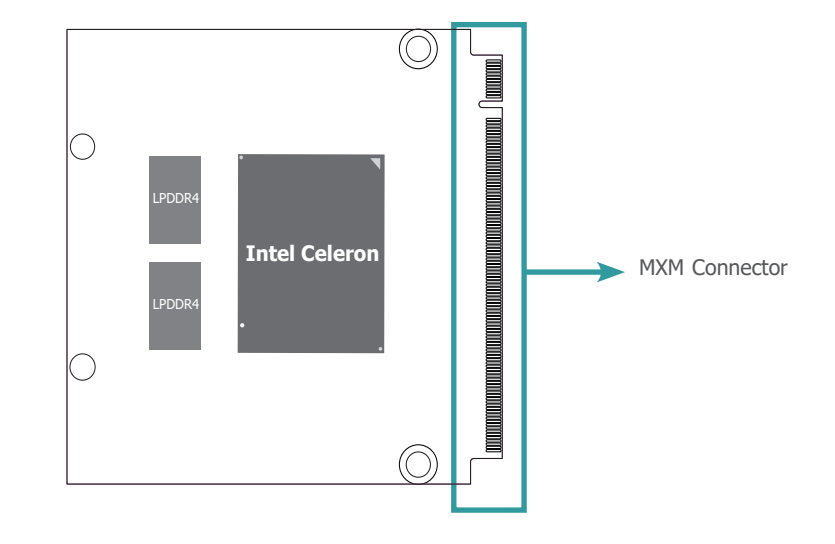

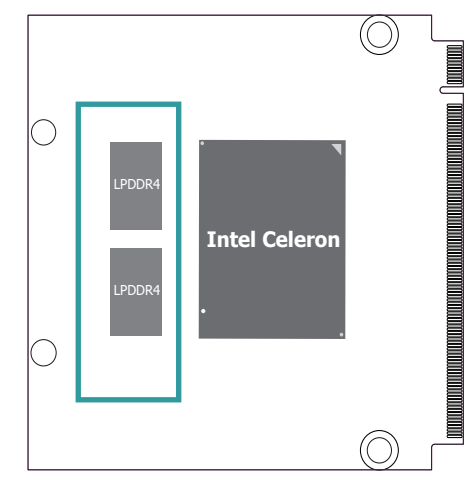

# Boards, and

Boards, and other components. Perform installation procedures at an ESD workstation only.

If such a station is not available, you can provide some ESD protection by wearing an antistatic wrist strap and attaching it to a metal part of the system chassis. If a wrist strap is unavailable, establish and maintain contact with the system chassis throughout any procedures requiring ESD protection. The table below is a comprehensive list of all signal pins supported on the 230-pin MXM connectors.

| Pin | Q7 R2.1 Signal               | EHL701 Signal | Pin | Q7 R2.1 Signal  | EHL701 Signal |
|-----|------------------------------|---------------|-----|-----------------|---------------|
| 1   | GND                          | GND           | 2   | GND             | GND           |
| 3   | GBE_MDI3-                    | GBE_MDI3-     | 4   | GBE_MDI2-       | GBE_MDI2-     |
| 5   | GBE_MDI3+                    | GBE_MDI3+     | 6   | GBE_MDI2+       | GBE_MDI2+     |
| 7   | GBE_LINK100#                 | GBE_LED_100-  | 8   | GBE_LED_1000-   | GBE_LED_1000- |
| 9   | GBE_MDI1-                    | GBE_MDI1-     | 10  | GBE_MDI0-       | GBE_MDI0-     |
| 11  | GBE_MDI1+                    | GBE_MDI1+     | 12  | GBE_MDI0+       | GBE_MDI0+     |
| 13  | GBE_LINK#                    | GBE_LED_LINK- | 14  | GBE_ACT#        | GBE_LED_ACT-  |
| 15  | GBE_CTREF                    | NC            | 16  | SUS_S5#         | EC_PM_SLP_S4- |
| 17  | WAKE#                        | WAKE-         | 18  | SUS_S3#         | EC_PM_SLP_S3- |
| 19  | GPO0                         | GPIO0_C       | 20  | PWRBTN#         | CB_PWRBTN-    |
| 21  | SLP_BTN# /GPII1              | SLP_BTN-      | 22  | LID_BTN# /GPII0 | LID_BTN-      |
| 23  | GND                          | GND           | 24  | GND             | GND           |
|     | KEY                          | KEY           |     | KEY             | KEY           |
| 25  | GND                          | GND           | 26  | PWGIN           | CB_PWROK_C    |
| 27  | BATLOW# /GPII2               | GPIO2_C       | 28  | RSTBTN#         | SYS_RST-      |
| 29  | SATA0_TX+                    | SATA_TX0P     | 30  | SATA1_TX+       | SATA_TX1P     |
| 31  | SATA0_TX-                    | SATA_TX0N     | 32  | SATA1_TX-       | SATA_TX1N     |
| 33  | SATA_ACT#                    | SATA_ACT-     | 34  | GND             | GND           |
| 35  | SATA0_RX+                    | SATA_RX0P     | 36  | SATA1_RX+       | SATA_RX1P     |
| 37  | SATA0_RX-                    | SATA_RX0N     | 38  | SATA1_RX-       | SATA_RX1N     |
| 39  | GND                          | GND           | 40  | GND             | GND           |
| 41  | BIOS_DISABLE# /<br>BOOT_ALT# | BIOS_DIS0-    | 42  | SDIO_CLK#       | SDIO_CLK      |
| 43  | SDIO_CD#                     | SDIO_CD-      | 44  | RSVD            | SDIO_LED      |

| Pin | Q7 R2.1 Signal           | EHL701 Signal                  | Pin | Q7 R2.1 Signal            | EHL701 Signal                   |
|-----|--------------------------|--------------------------------|-----|---------------------------|---------------------------------|
| 45  | SDIO_CMD                 | SDIO_CMD                       | 46  | SDIO_WP                   | SDIO_WP                         |
| 47  | SDIO_PWR#                | SDIO_PWR                       | 48  | SDIO_DAT1                 | SDIO_D1                         |
| 49  | SDIO_DAT0                | SDIO_D0                        | 50  | SDIO_DAT3                 | SDIO_D3                         |
| 51  | SDIO_DAT2                | SDIO_D2                        | 52  | RSVD                      | NC                              |
| 53  | RSVD                     | NC                             | 54  | RSVD                      | NC                              |
| 55  | RSVD                     | NC                             | 56  | USB_OTG_PEN               | USB_OTG_PEN                     |
| 57  | GND                      | GND                            | 58  | GND                       | GND                             |
| 59  | HDA_SYNC / I2S_WS        | HDA_SYNC_3V3                   | 60  | SMB_CLK / GP1_I2C_<br>CLK | SMBCK_BTB                       |
| 61  | HDA_RST# / I2S_RST#      | 3V3_HDA_RST-                   | 62  | SMB_DAT / GP1_I2C_<br>DAT | SMBDAT_BTB                      |
| 63  | HDA_BITCLK / I2S_CLK     | HDA_BITCLK_3V3                 | 64  | SMB_ALERT#                | SMB_ALERTEC_<br>BTB             |
| 65  | HDA_SDI / I2S_SDI        | HDA_SDI0_3V3                   | 66  | GP0_I2C_CLK               | I2C_SCL1                        |
| 67  | HDA_SDO / I2S_SDO        | HDA_SDO_3V3                    | 68  | GP0_I2C_DAT               | I2C_SDA1                        |
| 69  | THRM#                    | THRM-                          | 70  | WDTRIG#                   | WDTRIG#_C                       |
| 71  | THRMTRIP#                | THERMTRIP-                     | 72  | WDOUT                     | WDOUT_C                         |
| 73  | GND                      | GND                            | 74  | GND                       | GND                             |
| 75  | USB_P7- / USB_SSTX0-     | USB3_TXP0N<br>(option USB_P7-) | 76  | USB_P6- / USB_SSRX0-      | USB3_RXP0N<br>(option USB_P6- ) |
| 77  | USB_P7+ / USB_<br>SSTX0+ | USB3_TXP0P<br>(option USB_P7+) | 78  | USB_P6+ / USB_<br>SSRX0+  | USB3_RXP0P<br>(option USB_P6+)  |
| 79  | USB_6_7_OC#              | USB67_OC-                      | 80  | USB_4_5_OC#               | USB45_OC-                       |
| 81  | USB_P5- / USB_SSTX2-     | USB3_TXP2N<br>(option USB_P5-) | 82  | USB_P4- / USB_SSRX2-      | USB3_RXP2N<br>(option USB_P4-)  |
| 83  | USB_P5+ / USB_<br>SSTX2+ | USB3_TXP2P<br>(option USB_P5+) | 84  | USB_P4+ / USB_<br>SSRX2+  | USB3_RXP2P<br>(option USB_P4+)  |
| 85  | USB_2_3_OC#              | USB23_OC-                      | 86  | USB_0_1_OC#               | USB01_OC-                       |

# Chapter 2 HARDWARE INSTALLATION

| Pin | Q7 R2.1 Signal                 | EHL701 Signal                                | Pin | Q7 R2.1 Signal               | EHL701 Signal                       |
|-----|--------------------------------|----------------------------------------------|-----|------------------------------|-------------------------------------|
| 87  | USB_P3-                        | USB2_DN3                                     | 88  | USB_P2-                      | USB2_DN2                            |
| 89  | USB_P3+                        | USB2_DP3                                     | 90  | USB_P2+                      | USB2_DP2                            |
| 91  | USB_VBUS                       | USB_VBUS_SUS_C                               | 92  | USB_ID                       | USB_OTG_ID_3V3                      |
| 93  | USB_P1-                        | USB2_DN0                                     | 94  | USB_P0-                      | USB2_DN1                            |
| 95  | USB_P1+                        | USB2_DP0                                     | 96  | USB_P0+                      | USB2_DP1                            |
| 97  | GND                            | GND                                          | 98  | GND                          | GND                                 |
| 99  | eDP0_TX0+ / LVDS_A0+           | LVDSA_0+_R<br>(option eDP0_TX0+)             | 100 | eDP1_TX0+ / LVDS_B0+         | LVDS_B0+_R<br>(option eDP1_TX0+)    |
| 101 | eDP0_TX0- / LVDS_A0-           | LVDSA_0R<br>(option eDP0_TX0-)               | 102 | eDP1_TX0- / LVDS_B0-         | LVDS_B0R<br>(option eDP1_TX0-)      |
| 103 | eDP0_TX1+ / LVDS_A1+           | LVDSA_1+_R<br>(option eDP0_TX1+)             | 104 | eDP1_TX1+ / LVDS_B1+         | LVDS_B1+_R<br>(option eDP1_TX1+)    |
| 105 | eDP0_TX1- / LVDS_A1-           | LVDSA_1R<br>(option eDP0_TX1-)               | 106 | eDP1_TX1- / LVDS_B1-         | LVDS_B1R<br>(option eDP1_TX1-)      |
| 107 | eDP0_TX2+ / LVDS_A2+           | LVDSA_2+_R<br>(option eDP0_TX2+)             | 108 | eDP1_TX2+ / LVDS_B2+         | LVDS_B2+_R<br>(option eDP1_TX2+)    |
| 109 | eDP0_TX2- / LVDS_A2-           | LVDSA_2R<br>(option eDP0_TX2-)               | 110 | eDP1_TX2- / LVDS_B2-         | LVDS_B2R<br>(option eDP1_TX2-)      |
| 111 | LVDS_PPEN                      | LVDS_VDD_EN_R                                | 112 | LVDS_BLEN                    | LVDS_BKLT_EN_R                      |
| 113 | eDP0_TX3+ / LVDS_A3+           | LVDSA_3+_R<br>(option eDP0_TX3+)             | 114 | eDP1_TX3+ / LVDS_B3+         | LVDS_B3+_R<br>(option eDP1_TX3+)    |
| 115 | eDP0_TX3- / LVDS_A3-           | LVDSA_3R<br>(option eDP0_TX3-)               | 116 | eDP1_TX3- / LVDS_B3-         | LVDS_B3R<br>(option eDP1_TX3-)      |
| 117 | GND                            | GND                                          | 118 | GND                          | GND                                 |
| 119 | eDP0_AUX+ / LVDS_A_<br>CLK+    | LVDS_A_CK+<br>(option eDP0_AUX+)             | 120 | eDP1_AUX+ / LVDS_B_<br>CLK+  | LVDS_B_CLK+_R<br>(option eDP1_AUX+) |
| 121 | eDP0_AUX- / LVDS_A_<br>CLK-    | LVDS_A_CK-<br>(option eDP0_AUX-)             | 122 | eDP1_AUX- / LVDS_B_<br>CLK-  | LVDS_B_CLKR<br>(option eDP1_AUX-)   |
| 123 | LVDS_BLT_CTRL /<br>GP_PWM_OUT0 | LVDS_BKLT_CTRL_R                             | 124 | GP_1-Wire_Bus /<br>HDMI_CEC  | GP_1-Wire_Bus                       |
| 125 | GP2_I2C_DAT / LVDS_<br>DID_DAT | LVDS_DDC_DATA_R<br>(option eDP1_DDC_<br>DAT) | 126 | eDP0_HPD# / LVDS_<br>BLC_DAT | eDP_HPD#_C                          |
| 127 | GP2_I2C_CLK / LVDS_<br>DID_CLK | LVDS_DDC'_CLK_R<br>(option eDP1_DDC_<br>CLK) | 128 | eDP1_HPD# / LVDS_<br>BLC_CLK | DDI1_HPD#_C                         |
| 129 | CAN0_TX                        | NC                                           | 130 | CAN0_RX                      | NC                                  |

| Pin | Q7 R2.1 Signal              | EHL701 Signal | Pin | Q7 R2.1 Signal | EHL701 Signal  |
|-----|-----------------------------|---------------|-----|----------------|----------------|
| 131 | DP_LANE3+ / TMDS_<br>CLK+   | DDI0_3P       | 132 | USB_SSTX1-     | USB3_P1_TXN_C  |
| 133 | DP_LANE3- / TMDS_<br>CLK-   | DDI0_3N       | 134 | USB_SSTX1+     | USB3_P1_TXP_C  |
| 135 | GND                         | GND           | 136 | GND            | GND            |
| 137 | DP_LANE1+ / TMDS_<br>LANE1+ | DDI0_1P       | 138 | DP_AUX+        | DPI0_AUX_C_P   |
| 139 | DP_LANE1- / TMDS_<br>LANE1- | DDI0_1N       | 140 | DP_AUX-        | DPI0_AUX_C_N   |
| 141 | GND                         | GND           | 142 | GND            | GND            |
| 143 | DP_LANE2+ / TMDS_<br>LANE0+ | DDI0_2P       | 144 | USB_SSRX1-     | USB3_P1_RXN    |
| 145 | DP_LANE2- / TMDS_<br>LANE0- | DDI0_2N       | 146 | USB_SSRX1+     | USB3_P1_RXP    |
| 147 | GND                         | GND           | 148 | GND            | GND            |
| 149 | DP_LANE0+ / TMDS_<br>LANE2+ | DDI0_0P       | 150 | HDMI_CTRL_DAT  | DDI0_DDC_SDA_C |
| 151 | DP_LANE0- / TMDS_<br>LANE2- | DDI0_0N       | 152 | HDMI_CTRL_CLK  | DDI0_DDC_SCL_C |
| 153 | HDMI_HPD#                   | DDI0_HDMI_HPD | 154 | DP_HPD#        | DDI0_DP_HPD    |
| 155 | PCIE_CLK_REF+               | PCIE_CLK_REF+ | 156 | PCIE_WAKE#     | PCIE_WAKE2-    |
| 157 | PCIE_CLK_REF-               | PCIE_CLK_REF- | 158 | PCIE_RST#      | CB_PLTRSTBUFF  |
| 159 | GND                         | GND           | 160 | GND            | GND            |
| 161 | PCIE3_TX+                   | PCIE_P3_TXP_C | 162 | PCIE3_RX+      | PCIE_P3_RXP    |
| 163 | PCIE3_TX-                   | PCIE_P3_TXN_C | 164 | PCIE3_RX-      | PCIE_P3_RXN    |
| 165 | GND                         | GND           | 166 | GND            | GND            |
| 167 | PCIE2_TX+                   | PCIE_P2_TXP_C | 168 | PCIE2_RX+      | PCIE_P2_RXP    |
| 169 | PCIE2_TX-                   | PCIE_P2_TXN_C | 170 | PCIE2_RX-      | PCIE_P2_RXN    |

# Chapter 2 HARDWARE INSTALLATION

| Pin | Q7 R2.1 Signal                | EHL701 Signal    | Pin | Q7 R2.1 Signal               | EHL701 Signal | Pin | Q7 R2.1 Signal | EHL701 Signal    | Pin | Q7 R2.1 Signal | EHL701 Signal |
|-----|-------------------------------|------------------|-----|------------------------------|---------------|-----|----------------|------------------|-----|----------------|---------------|
| 171 | UART0_TX                      | EC_SOUT1         | 172 | UART0_RTS#                   | EC_RTS1#      | 201 | SPI_MISO       | SPI_MISO_D1_3VSB | 202 | SPI_CS1#       | NC            |
| 173 | PCIE1_TX+                     | PCIE_P1_TXP_C    | 174 | PCIE1_RX+                    | PCIE_P1_RXP   | 203 | SPI_SCK        | SPI_CLK_3VSB     | 204 | MFG_NC4        | NC            |
| 175 | PCIE1_TX-                     | PCIE_P1_TXN_C    | 176 | PCIE1_RX-                    | PCIE_P1_RXN   | 205 | VCC_5V_SB      | 5VSB_P           | 206 | VCC_5V_SB      | VCC_5V_SB     |
| 177 | UART0_RX                      | EC_SIN1          | 178 | UART0_CTS#                   | EC_CTS1#      | 207 | MFG_NC0        | NC               | 208 | MFG_NC2        | NC            |
| 179 | PCIE0_TX+                     | PCIE_P0_TXP_C    | 180 | PCIE0_RX+                    | PCIE_P0_RXP   | 209 | MFG_NC1        | NC               | 210 | MFG_NC3        | NC            |
| 181 | PCIE0_TX-                     | PCIE_P0_TXN_C    | 182 | PCIE0_RX-                    | PCIE_P0_RXN   | 211 | NC             | NC               | 212 | NC             | NC            |
| 183 | GND                           | GND              | 184 | GND                          | GND           | 213 | NC             | NC               | 214 | NC             | NC            |
| 185 | LPC_AD0 / GPIO0               | LPC_AD0          | 186 | LPC_AD1 / GPIO1              | LPC_AD1       | 215 | NC             | NC               | 216 | NC             | NC            |
| 187 | LPC_AD2 / GPIO2               | LPC_AD2          | 188 | LPC_AD3 / GPIO3              | LPC_AD3       | 217 | NC             | NC               | 218 | NC             | NC            |
| 189 | LPC_CLK / GPIO4               | CLK1_25M_CB      | 190 | LPC_FRAME# / GPIO5           | LPC_FRAME-    | 219 | VCC            | CB_VIN           | 220 | VCC            | CB_VIN        |
| 191 | SERIRQ / GPIO6                | LPC_SERIRQ       | 192 | LPC_LDRQ# / GPIO7            | NC            | 221 | VCC            | CB_VIN           | 222 | VCC            | CB_VIN        |
| 193 | VCC_RTC                       | V_3P0_BAT        | 194 | SPKR / GP_PWM_OUT2           | HDA_SPKR_3V3  | 223 | VCC            | CB_VIN           | 224 | VCC            | CB_VIN        |
| 195 | FAN_TACHOIN / GP_<br>TIMER_IN | SYSFAN           | 196 | FAN_PWMOUT / GP_<br>PWM_OUT1 | PWMOUT        | 225 | VCC            | CB_VIN           | 226 | VCC            | CB_VIN        |
| 197 | GND                           | GND              | 198 | GND                          | GND           | 227 | VCC            | CB_VIN           | 228 | VCC            | CB_VIN        |
| 199 | SPI_MOSI                      | SPI_MOSI_D0_3VSB | 200 | SPI_CS0#                     | SPI_CS0_CB    | 229 | VCC            | CB_VIN           | 230 | VCC            | CB_VIN        |

# ► MXM Connector Signal Description

- Pin Types I Input Pin O Output Pin I/O Bi-directional input / output Pin OD Open drain PP Push Pull

- NC Not Connected

| PCI Express Interface Signals Descriptions |      |          |                     |                        |                                                                         |                                                                                                    |
|--------------------------------------------|------|----------|---------------------|------------------------|-------------------------------------------------------------------------|----------------------------------------------------------------------------------------------------|
| Signal                                     | Pin# | Pin Type | Pwr Rail /Tolerance | EHL701                 | Carrier Board                                                           | Description                                                                                          |
| PCIE_RX0P                                  | 180  |          | PCIE                |                        | Device - Connect AC Coupling cap 0.1uF                                  |                                                                                                    |
| PCIE_RX0N                                  | 182  | I PCIE   | PCIE                |                        | Slot - Connect to PCIE Conn pin                                         | PCI Express channel 0, Receive Input differential pair.                                              |
| PCIE_TX0P                                  | 179  |          | PCIE                | AC Coupling capacitor  |                                                                         |                                                                                                    |
| PCIE_TX0N                                  | 181  | O PCIE   | PCIE                | AC Coupling capacitor  | Connect to PCIE device or slot                                          | PCI Express channel 0, Transmit Output differential pair.                                            |
|                                            | 174  |          |                     |                        | Device - Connect AC Coupling cap 0.1uF                                  |                                                                                                    |
| PCIE_RX1P                                  | 176  | I PCIE   | PCIE                |                        | Slot - Connect to PCIE Conn pin                                         | PCI Express channel 1, Receive Input differential pair.                                              |
| PCIE_RX1N                                  | 173  |          |                     | AC Coupling capacitor  |                                                                         |                                                                                                    |
| PCIE_TX1P                                  | 175  | O PCIE   | PCIE                | AC Coupling capacitor  | Connect to PCIE device or slot                                          | PCI Express channel 1, Transmit Output differential pair.                                            |
| PCIE_TX1N                                  | 168  |          |                     |                        | Device - Connect AC Coupling cap 0.1uF                                  |                                                                                                    |
| PCIE_RX2P                                  | 170  | I PCIE   | PCIE                |                        | Slot - Connect to PCIE Conn pin                                         | PCI Express channel 2, Receive Input differential pair.                                              |
| PCIE_RX2N                                  | 167  |          |                     | AC Coupling capacitor  |                                                                         |                                                                                                    |
| PCIE_TX2P                                  | 169  | O PCIE   | PCIE                | AC Coupling capacitor  | Connect to PCIE device or slot                                          | PCI Express channel 2, Transmit Output differential pair.                                            |
|                                            | 162  |          |                     |                        | Device - Connect AC Coupling cap 0.1uF (This Port is BOM Option with On |                                                                                                    |
| PCIETX2N                                   | 164  | I PCIE   | PCIE                |                        | board LAN)                                                              | PCI Express channel 3, Receive Input differential pair. (This Port is BOM Option with On board LAN)  |
| PCIRX3P                                    | 161  |          |                     | AC Coupling capacitor  | Connect to PCIE device or slot (This Port is BOM Option with On board   |                                                                                                    |
| PCIE_RX3N                                  | 163  | O PCIE   | PCIE                | AC Coupling capacitor  | LAN)                                                                    | PCI Express channel 3, Transmit Output differential pair.(This Port is BOM Option with On board LAN) |
| PCIE_T3P                                   | 155  |          |                     |                        |                                                                         |                                                                                                    |
| PCIE_TX3N PC                               | 157  | O PCIE   | PCIE                |                        | Connect to PCIE device, PCIe CLK Buffer or slot                         | PCI Express Reference Clock for Lanes 0 to 3.                                                        |
| PCIE_WAKE                                  | 156  | I CMOS   | 3.3V Suspend/3.3V   | PU 10K to 3.3V Suspend |                                                                         | PCI Express Wake Event: Sideband wake signal asserted by components requesting wakeup.               |
| PCIERST#_BTB                               | 158  | O CMOS   | 3.3V/3.3V           |                        |                                                                         | Reset Signal for external devices.                                                                   |

| UART Interface Signals |      |          |                     |        |                |                                         |  |  |
|------------------------|------|----------|---------------------|--------|----------------|-----------------------------------------|--|--|
| Signal                 | Pin# | Pin Type | Pwr Rail /Tolerance | EHL701 | Carrier Board  | Description                             |  |  |
| SOUT1                  | 171  | O CMOS   | 3.3V/3.3V           |        | Connect to SIO | Serial Data Transmitter                 |  |  |
| SIN1                   | 177  | I CMOS   | 3.3V/3.3V           |        | Connect to SIO | Serial Data Reciever                    |  |  |
| CTS1#                  | 178  | I CMOS   | 3.3V/3.3V           |        | Connect to SIO | Handshake signal, ready to send data    |  |  |
| RTS1#                  | 172  | O CMOS   | 3.3V/3.3V           |        | Connect to SIO | Handshake signal, ready to receive data |  |  |

| Gigabit Ethernet Signals |      |                   |                     |        |                                     |                                                                                                    |
|--------------------------|------|-------------------|---------------------|--------|-------------------------------------|----------------------------------------------------------------------------------------------------|
| Signal                   | Pin# | Pin Type          | Pwr Rail /Tolerance | EHL701 | Carrier Board                       | Description                                                                                                    |
| GBE_MDI0+                | 12   |                   |                     |        | Connect to Magnetics Module MDI0+/- |                                                                                                    |
| GBE_MDI0-                | 10   | I/O GB_LAN        | GB_LAN              |        |                                     | Media Dependent Interface (MDI) differential pair 0. The MDI can operate in 1000, 100, and 10Mbit/sec modes. This signal pair is used for all modes.                                                                                                    |
| GBE_MDI1+                | 11   |                   |                     |        | Connect to Magnetics Module MDI0+/- |                                                                                                    |
| GBE_MDI1-                | 9    | I/O GB_LAN        | GB_LAN              |        |                                     | Media Dependent Interface (MDI) differential pair 1. The MDI can operate in 1000, 100, and 10Mbit/sec modes. This signal pair is used for all modes.                                                                                                    |
| GBE_MDI2+                | 6    |                   |                     |        | Connect to Magnetics Module MDI0+/- |                                                                                                    |
| GBE_MDI2-                | 4    | I/O GB_LAN        | GB_LAN              |        |                                     | Media Dependent Interface (MDI) differential pair 2. The MDI can operate in 1000, 100, and 10Mbit/sec modes. This signal pair is used for all modes.                                                                                                    |
| GBE_MDI3+                | 5    |                   |                     |        | Connect to Magnetics Module MDI0+/- |                                                                                                    |
| GBE_MDI3-                | 3    | I/O GB_LAN        | GB_LAN              |        |                                     | Media Dependent Interface (MDI) differential pair 3. The MDI can operate in 1000, 100, and 10Mbit/sec modes. This signal pair is used for all modes.                                                                                                    |
| NC                       | 15   | REF               |                     | NC     |                                     | Reference voltage for carrier board Ethernet channel 0 magnetics center tap.<br>The reference voltage is determined by the requirements of the module's PHY and may be as low as 0V and as high as 3.3V.<br>The reference voltage output should be current limited on the module. In a case in which the reference is shorted to ground, the current must be<br>limited to 250mA or less |
|                          |      | O CMOS 3.3\       | /                   |        |                                     |                                                                                                    |
| GBE_LED_LINK-            | 13   | PP                | 3.3V/3.3V           |        |                                     | Ethernet controller 0 link indicator, active low.                                                                                                    |
| GBE_LED_100-             | 7    | O CMOS 3.3\<br>PP | 3.3V/3.3V           |        |                                     | Ethernet controller 0 100Mbit/sec link indicator, active low.                                                                                                    |
| GBE_LED_1000-            | 8    | O CMOS 3.3\<br>PP | 3.3V/3.3V           |        |                                     | Ethernet controller 0 1000Mbit/sec link indicator, active low.                                                                                                    |
| GBE LED ACT.             | 14   | O CMOS 3.3\<br>PP | 3 31/3 31/          |        |                                     | Ethernet controller () activity indicator, active low                                                                                                    |

| USB Interface Signals       |      |          |                     |                        |                                                                        |                                                                                                    |
|-----------------------------|------|----------|---------------------|------------------------|------------------------------------------------------------------------|----------------------------------------------------------------------------------------------------|
| Signal                      | Pin# | Pin Type | Pwr Rail /Tolerance | EHL701                 | Carrier Board                                                          | Description                                                                                                    |
| USB3_P1_RXP                 | 146  | I USB    |                     |                        | Connect 90 $\Omega$ @100MHz Common Choke in series and ESD suppressors | USB Superspeed receive signal differential pair                                                                                                    |
| USB3_P1_RXN                 | 144  | I USB    | USB                 |                        | to GND to USB connector                                                | USB Superspeed receive signal differential pair                                                                                                    |
| USB3_P1_TXP_C               | 134  | O USB    |                     | AC Coupling capacitor  | Connect 90                                                             | USB Superspeed receive signal differential pair                                                                                                    |
| USB3_P1_TXN_C               | 132  | O USB    | USB                 | AC Coupling capacitor  | to GND to USB connector                                                | USB Superspeed receive signal differential pair                                                                                                    |
| USB2_DP1                    | 96   |          |                     |                        | Connect 90 Q @100MHz Common Choke in series and ESD suppressors        |                                                                                                    |
| USB2_D1N                    | 94   | I/O USB  | USB                 |                        | to GND to USB connector                                                | Universal Serial Bus Port 0 differential pair                                                                                                    |
| USB2_DP0                    | 95   |          |                     |                        | Connect 90 Q @100MHz Common Choke in series and ESD suppressors        |                                                                                                    |
| USB2_DN0                    | 93   | I/O USB  | USB                 |                        | to GND to USB connector                                                | Universal Serial Bus Port 1 differential pair. This port may be optionally used as USB client port.                                                    |
| USB2_DP2                    | 90   |          |                     |                        | Connect 90                                                             |                                                                                                    |
| USB2_DN2                    | 88   | I/O USB  | USB                 |                        | to GND to USB connector                                                | Universal Serial Bus Port 2 differential pair.                                                                                                    |
| USB2_DP3                    | 89   |          |                     |                        | Connect 90 Q @100MHz Common Choke in series and ESD suppressors        |                                                                                                    |
| USB2_DN3                    | 87   | I/O USB  | USB                 |                        | to GND to USB connector                                                | Universal Serial Bus Port 3 differential pair.                                                                                                    |
| USB3_RXP2P (option USB_P4+) | 84   | I/O USB  |                     |                        | Connect 90 Ω @100MHz Common Choke in series and ESD suppressors        | Universal Serial Bus Port 4 differential pair.                                                                                                    |
| USB3_RXP2N (option USB_P4-) | 82   | I USB    | USB                 |                        | to GND to USB connector                                                | Multiplexed with receive signal differential pairs for the Superspeed USB data path.                                                                   |
| USB3_TXP2P (option USB_P5+) | 83   | I/O USB  |                     | AC Coupling capacitor  | Connect 90 $\Omega$ @100MHz Common Choke in series and ESD suppressors | Multiplexed with transmit signal differential pairs for the Superspeed USB data path.                                                                  |
| USB3_TXP2N (option USB_P5-) | 81   | O USB    | USB                 | AC Coupling capacitor  | to GND to USB connector                                                |                                                                                                    |
| USB3_RXP0P                  |      |          |                     |                        |                                                                        |                                                                                                    |
| (option USB_P6+)            | 78   |          |                     |                        |                                                                        | Universal Serial Bus Port 6 differential pair.                                                                                                    |
| USB3_RXP0N                  |      | I/O USB  |                     |                        |                                                                        | Multiplexed with receive signal differential pairs for the Superspeed USB data path                                                                    |
| (option USB_P6- )           | 76   | I USB    | USB                 |                        |                                                                        |                                                                                                    |
| USB3_TXP0P                  |      |          |                     |                        |                                                                        |                                                                                                    |
| (option USB_P7+)            | 77   |          |                     | AC Coupling capacitor  |                                                                        | Universal Serial Bus Port 7 differential pair.                                                                                                    |
| USB3_TXP0N                  |      | I/O USB  |                     |                        | Connect Common Choke in series and ESD suppressors to GND to USB       | Multiplexed with transmit signal differential pairs for the Superspeed USB data path                                                                   |
| (option USB_P7-)            | 75   | O USB    | USB                 | AC Coupling capacitor  | connector(This Port is BOM Option with USB_P6 / USB_P7)                |                                                                                                    |
| USB01_OC-                   | 86   | I CMOS   | 3.3V Suspend/3.3V   | PU 10K to 3.3V Suspend | Connect to Overcurrent of USB Power Switch                             | Over current detect input 1. This pin is used to monitor the USB power over current of the USB Ports 0 and 1                                           |
| USB23_OC-                   | 85   | I CMOS   | 3.3V Suspend/3.3V   | PU 10K to 3.3V Suspend | Connect to Overcurrent of USB Power Switch                             | Over current detect input 2. This pin is used to monitor the USB power over current of the USB Ports 2 and 3                                           |
| USB45_OC                    | 80   | I CMOS   | 3.3V Suspend/3.3V   | PU 10K to 3.3V Suspend | Connect to Overcurrent of USB Power Switch                             | Over current detect input 3. This pin is used to monitor the USB power over current of the USB Ports 4 and 5                                           |
| USB67_OC-                   | 79   | I CMOS   | 3.3V Suspend/3.3V   | PU 10K to 3.3V Suspend | Connect to Overcurrent of USB Power Switch                             | Over current detect input 4. This pin is used to monitor the USB power over current of the USB Ports 6 and 7                                           |
|                             |      |          |                     |                        |                                                                        | USB ID pin.Configures the mode of the USB Port 1. If the signal is detected as being 'high active' the BIOS will automatically configure USB Port 1 as |
| USB_OTG_ID_3V3              | 92   | I CMOS   | 3.3V Suspend/3.3V   |                        |                                                                        | USB Client and enable USB Client support. This signal should be driven as OC signal by external circuitry.                                             |
|                             |      |          |                     |                        |                                                                        | USB VBUS pin, 5V tolerant                                                                                                    |
|                             |      |          |                     |                        |                                                                        | VBUS resistance has to be placed on the module                                                                                                    |
| USB_VBUS_SUS_C              | 91   | I CMOS   | CMOS 5.0V           |                        |                                                                        | VBUS capacitance has to be placed on the carrier board                                                                                                 |
|                             |      |          |                     |                        |                                                                        | USB Power enable pin for USB Port 1                                                                                                    |
| USB_OTG_PEN                 | 56   | O CMOS   | CMOS 3.3V           |                        |                                                                        | Enables the Power for the USB-OTG port on the carrier board.                                                                                           |

| SDIO Interface Signals |      |             |                            |                    |                                                                                                    |
|------------------------|------|-------------|----------------------------|--------------------|----------------------------------------------------------------------------------------------------|
| Signal                 | Pin# | Pin Type    | Pwr Rail /Tolerance EHL701 | Carrier Board      | Description                                                                                                    |
| SDIO_CD-               | 43   | I/O CMOS    | 3.3V/3.3V                  | Connect to SD Card | SDIO Card Detect. This signal indicates when a SDIO/MMC card is present.                                                                            |
| SDIO_CLK               | 42   | O CMOS      | 3.3V/3.3V                  | Connect to SD Card | MHz                                                                                                    |
|                        |      | I/O OD/PP   |                            |                    | SDIO Command/Response. This signal is used for card initialization and for command transfers. During initialization mode this signal is open drain. |
| SDIO_CMD               | 45   | CMOS        | 3.3V/3.3V                  | Connect to SD Card | During command transfer this signal is in push-pull mode.                                                                                           |
| SDIO_WP                | 46   | I/O CMOS    | 3.3V/3.3V                  | Connect to SD Card | SDIO Write Protect. This signal denotes the state of the write-protect tab on SD cards                                                              |
| SDIO_PWR               | 47   | O CMOS      | 3.3V/3.3V                  | Connect to SD Card | SDIO Power Enable. This signal is used to enable the power being supplied to a SD/MMC card device.                                                  |
| SDIO_D1                | 48   | I/O PP CMOS | 3.3V/3.3V                  | Connect to SD Card | SDIO Data lines. These signals operate in push-pull mode                                                                                            |
| SDIO_D0                | 49   | I/O PP CMOS | 3.3V/3.3V                  | Connect to SD Card | SDIO Data lines. These signals operate in push-pull mode                                                                                            |
| SDIO_D3                | 50   | I/O PP CMOS | 3.3V/3.3V                  | Connect to SD Card | SDIO Data lines. These signals operate in push-pull mode                                                                                            |
| SDIO_D2                | 51   | I/O PP CMOS | 3.3V/3.3V                  | Connect to SD Card | SDIO Data lines. These signals operate in push-pull mode                                                                                            |
|                        |      |             |                            |                    |                                                                                                    |

| -ligh Definition Audio Signals/AC'97 |      |          |                     |        |                  |                                                    |  |  |
|--------------------------------------|------|----------|---------------------|--------|------------------|----------------------------------------------------|--|--|
| Signal                               | Pin# | Pin Type | Pwr Rail /Tolerance | EHL701 | Carrier Board    | Description                                        |  |  |
|                                      |      |          |                     |        |                  | HD Audio/AC'97 Codec Reset.                        |  |  |
| 3V3_HDA_RST-                         | 61   | O CMOS   | 3.3V/3.3V           |        | Connect to CODEC | Multiplexed with I2S Codec Reset.                  |  |  |
|                                      |      |          |                     |        |                  | Serial Bus Synchronization.                        |  |  |
| HDA_SYNC_3V3                         | 59   | O CMOS   | 3.3V/3.3V           |        | Connect to CODEC | Multiplexed with I2S Word Select from Codec.       |  |  |
|                                      |      |          |                     |        |                  | HD Audio/AC'97 24 MHz Serial Bit Clock from Codec. |  |  |
| HDA_BITCLK_3V3                       | 63   | O CMOS   | 3.3V/3.3V           |        | Connect to CODEC | Multiplexed with I2S Serial Data Clock from Codec. |  |  |
|                                      |      |          |                     |        |                  | HD Audio/AC'97 Serial Data Output to Codec.        |  |  |
| HDA_SDO_3V3                          | 67   | O CMOS   | 3.3V/3.3V           |        | Connect to CODEC | Multiplexed with I2S Serial Data Output from Codec |  |  |
|                                      |      |          |                     |        |                  | HD Audio/AC'97 Serial Data input to Codec.         |  |  |
| HDA_SDI0_3V3                         | 65   | I CMOS   | 3.3V/3.3V           |        | Connect to CODEC | Multiplexed with I2S Serial Data Input from Codec. |  |  |

| EDP Flat Panel Signals         | las a |             |                  |                           |                                                                      |                                                                                                    |
|--------------------------------|-------|-------------|------------------|---------------------------|----------------------------------------------------------------------|----------------------------------------------------------------------------------------------------|
| Signal                         | Pin#  | Pin Type    | Pwr Rail /Tolera | ance EHL701               | Carrier Board                                                        | Description                                                                                                    |
| LVDS_VDD_EN_R                  | 111   | O CMOS      | 3.3V/3.3V        |                           | Connect to enable control of LVDS panel power circuit                | Controls panel power enable.                                                                                                    |
| LVDS_BKLT_EN_R                 | 112   | O CMOS      | 3.3V/3.3V        |                           | Connect to enable control of LVDS panel backlight power circuit.     | Controls panel Backlight enable.                                                                                                    |
| LVDS BKLT CTRL R               | 123   | O CMOS      | 3.3V/3.3V        |                           | Connect to brightness control of LVDS panel backlight power circuit. | Primary functionality is to control the panel backlight brightness via pulse width modulation (PWM).<br>When not in use for this primary purpose it can be used as General Purpose PWM Output |
| LVDSA 0+ R                     |       |             |                  |                           |                                                                      |                                                                                                    |
| (option eDP0 TX0+)             | 99    |             |                  | eDP AC Coupling capacitor |                                                                      |                                                                                                    |
| LVDSA 0- R                     |       |             |                  |                           |                                                                      |                                                                                                    |
| (option eDP0_TX0-)             | 101   |             | IVDS             | eDB AC Counting capacitor | Connect to LVDS connector                                            | I VDS primary channel differential pair 0. Display Port primary channel differential pair 0.                                                                                                  |
| LVDSA 1+ R                     | 101   | 0 2100      | 2100             |                           |                                                                      | Er be primar y enamed andrennar par el brapar y er primar y enamed andrennar par el.                                                                                                    |
| (option eDP0_TX1+)             | 103   |             |                  | eDP AC Counting capacitor |                                                                      |                                                                                                    |
| VDSA 1- B                      | 100   | _           |                  |                           | -                                                                    | VDS primary channel differential pair 1.                                                                                                    |
| (option eDP0_TX1-)             | 105   | O LVDS      | LVDS             | eDP AC Coupling capacitor | Connect to LVDS connector                                            | Display Port primary channel differential pair 1.                                                                                                    |
| LVDSA 2+ R                     |       |             |                  |                           |                                                                      |                                                                                                    |
| (option eDP0 TX2+)             | 107   |             |                  | eDP AC Coupling capacitor |                                                                      |                                                                                                    |
| LVDSA 2- R                     |       |             |                  |                           |                                                                      | LVDS primary channel differential pair 2.                                                                                                    |
| (option eDP0 TX2-)             | 109   | O LVDS      | LVDS             | eDP AC Coupling capacitor | Connect to LVDS connector                                            | Display Port primary channel differential pair 2.                                                                                                    |
| LVDSA 3+ R                     |       |             |                  |                           |                                                                      |                                                                                                    |
| (option eDP0_TX3+)             | 113   |             |                  | eDP AC Coupling capacitor |                                                                      |                                                                                                    |
| LVDSA_3R                       |       |             |                  |                           |                                                                      | LVDS primary channel differential pair 3.                                                                                                    |
| (option eDP0_TX3-)             | 115   | O LVDS      | LVDS             | eDP AC Coupling capacitor | Connect to LVDS connector                                            | Display Port primary channel differential pair 3                                                                                                    |
| LVDS_A_CK+                     |       |             |                  |                           |                                                                      |                                                                                                    |
| (option eDP0_AUX+)             | 119   |             |                  | eDP AC Coupling capacitor |                                                                      |                                                                                                    |
| LVDS_A_CK-                     |       |             |                  |                           |                                                                      | LVDS primary channel differential pair clock lines.                                                                                                    |
| (option eDP0_AUX-)             | 121   | O LVDS      | LVDS             | eDP AC Coupling capacitor | Connect to LVDS connector                                            | Display Port primary auxiliary channel.                                                                                                    |
| LVDS_B0+_R                     |       |             |                  |                           |                                                                      |                                                                                                    |
| (option eDP1_TX0+)             | 100   | _           |                  | eDP AC Coupling capacitor |                                                                      |                                                                                                    |
| LVDS_B0R                       |       | 0.11/00     |                  |                           |                                                                      | LVDS secondary channel differential pair 0.                                                                                                    |
| (option eDP1_IX0-)             | 102   | O LVDS      | LVDS             | eDP AC Coupling capacitor | Connect to LVDS connector                                            | Display Port secondary channel differential pair 0.                                                                                                    |
| LVDS_B1+_R                     | 104   |             |                  |                           |                                                                      |                                                                                                    |
|                                | 104   | _           |                  | EDP AC Coupling capacitor | -                                                                    | LVDC accorder, showed differential pair 4                                                                                                    |
| LVDS_DIK<br>(option oDB1_TX1.) | 106   |             | IVDS             |                           | Connect to LVDS connector                                            | LVDS secondary channel unierential pair 1.                                                                                                    |
|                                | 100   | U LVD3      | LVD3             | ebr AC Coupling capacitor | Connect to EVDS connector                                            | Display Fort secondary charmer differential pair 1.                                                                                                    |
| (ontion eDP1_TX2+)             | 108   |             |                  | eDP AC Coupling capacitor |                                                                      | LVDS secondary channel differential pair 2                                                                                                    |
| VDS B2- B                      | 100   | _           |                  | CD1 / CO COUPING COPUCIO  | -                                                                    | Lybo secondary channel uniferential par 2.                                                                                                    |
| (option eDP1_TX2-)             | 110   |             | IVDS             | eDP AC Coupling capacitor | Connect to LVDS connector                                            |                                                                                                    |
| VDS B3+ B                      |       | 0 2100      | 2100             |                           |                                                                      |                                                                                                    |
| (option eDP1_TX3+)             | 114   |             |                  | eDP AC Coupling capacitor |                                                                      | LVDS secondary channel differential pair 3.                                                                                                    |
| LVDS BKLT EN R                 | 112   | O LVDS      | LVDS             | eDP AC Coupling capacitor | Connect to LVDS connector                                            | Display Port secondary channel differential pair 3.                                                                                                    |
| LVDS B CLK+ R                  |       |             |                  |                           |                                                                      |                                                                                                    |
| (option eDP1 AUX+)             | 120   |             |                  |                           |                                                                      |                                                                                                    |
| LVDS B CLK- R                  |       |             |                  |                           |                                                                      | LVDS secondary channel differential pair clock lines.                                                                                                    |
| (option eDP1_AUX)              | 122   | O LVDS      | LVDS             |                           | Connect to LVDS connector                                            | Display Port secondary auxiliary channel.                                                                                                    |
| LVDS DDC CLK R                 |       |             |                  |                           |                                                                      | Primary functionality is DisplayID DDC clock line used for LVDS flat panel detection. If primary functionality is not used it can be as General Purpose I <sup>2</sup>                        |
| (option eDP1_DDC_CLK)          | 127   | I/O OD CMOS | 3.3V/3.3V        | PU 2.2K to 3.3V           | Connect to DDC clock of LVDS panel                                   | C bus clock line.                                                                                                    |
| LVDS_DDC_DATA_R                |       |             |                  |                           |                                                                      | Primary functionality DisplayID DDC data line used for LVDS flat panel detection. If primary functionality is not used it can be as General Purpose I <sup>2</sup> C                          |
| (option eDP1_DDC_DAT           | 125   | I/O OD CMOS | 3.3V/3.3V        | PU 2.2K to 3.3V           | Connect to DDC clock of LVDS panel                                   | bus data line.                                                                                                    |
|                                |       |             |                  |                           |                                                                      | Control clock signal for external SSC clock chip. If the primary functionality is not used, it can be used as an embedded DisplayPort secondary Hotplug                                       |
| DDI1_HPD#_C                    | 128   | I/O OD CMOS | 3.3V/3.3V        | NC                        |                                                                      | detection.                                                                                                    |
| eDP_HPD#_C                     | 126   | I/O OD CMOS | 3.3V/3.3V        | NC                        |                                                                      | detection.                                                                                                    |

| DisplayPort Interface Signal |      |          |                     |                       |                                                                 |                                                                                         |
|------------------------------|------|----------|---------------------|-----------------------|-----------------------------------------------------------------|-----------------------------------------------------------------------------------------|
| Signal                       | Pin# | Pin Type | Pwr Rail /Tolerance | EHL701                | Carrier Board                                                   | Description                                                                             |
| DDI0_3N                      | 133  |          |                     |                       |                                                                 |                                                                                         |
| DDI0_3P                      | 131  | O PCIE   | DP                  | AC Coupling capacitor |                                                                 | DisplayPort differential pair lines lane 3                                              |
| DDI0_2N                      | 145  |          |                     |                       |                                                                 |                                                                                         |
| DDI0_2P                      | 143  | O PCIE   | DP                  | AC Coupling capacitor |                                                                 | DisplayPort differential pair lines lane 2                                              |
| DDI0_1N                      | 139  |          |                     |                       |                                                                 |                                                                                         |
| DDI0_1P                      | 137  | O PCIE   | DP                  | AC Coupling capacitor |                                                                 | DisplayPort differential pair lines lane 1                                              |
| DDI0_0N                      | 151  |          |                     |                       |                                                                 |                                                                                         |
| DDI0_0P                      | 149  | O PCIE   | DP                  | AC Coupling capacitor |                                                                 | DisplayPort differential pair lines lane 0                                              |
| DPI0_AUX_C_N                 | 140  |          |                     |                       | Connect AC Coupling Capacitors 0.1uF to Device, PU 100K to 3.3V |                                                                                         |
| DPI0_AUX_C_P                 | 138  | I/O PCIE | DP                  | AC Coupling capacitor | Connect AC Coupling Capacitors 0.1uF to Device, PD 100K to GND  | Auxiliary channel used for link management and device control. Differential pair lines. |
| DDI0_DP_HPD                  | 154  | I CMOS   | 3.3V/3.3V           | PU 10K to 3.3V        |                                                                 | Hot plug detection signal that serves as an interrupt request                           |

| HDMI Interface Signal |      |             |                     |                       |                                                |                                                                                                    |
|-----------------------|------|-------------|---------------------|-----------------------|------------------------------------------------|----------------------------------------------------------------------------------------------------|
| Signal                | Pin# | Pin Type    | Pwr Rail /Tolerance | EHL701                | Carrier Board                                  | Description                                                                                                    |
| DDI0_3N               | 133  |             |                     |                       | Connect AC Coupling Capacitors 0.1uF to Device |                                                                                                    |
| DDI0_3P               | 131  | O TMDS      | TMDS                | AC Coupling capacitor | Connect AC Coupling Capacitors 0.1uF to Device | TMDS differential pair clock lines.                                                                                                 |
| DDI0_2N               | 145  |             |                     |                       | Connect AC Coupling Capacitors 0.1uF to Device |                                                                                                    |
| DDI0_2P               | 143  | O TMDS      | TMDS                | AC Coupling capacitor | Connect AC Coupling Capacitors 0.1uF to Device | TMDS differential pair lines lane 0                                                                                                 |
| DDI0_1N               | 139  |             |                     |                       | Connect AC Coupling Capacitors 0.1uF to Device |                                                                                                    |
| DDI0_1P               | 137  | O TMDS      | TMDS                | AC Coupling capacitor | Connect AC Coupling Capacitors 0.1uF to Device | TMDS differential pair lines lane 1                                                                                                 |
| DDI0_0N               | 151  |             |                     |                       | Connect AC Coupling Capacitors 0.1uF to Device |                                                                                                    |
| DDI0_0P               | 149  | O TMDS      | TMDS                | AC Coupling capacitor | Connect AC Coupling Capacitors 0.1uF to Device | TMDS differential pair lines lane 2                                                                                                 |
|                       |      |             |                     |                       |                                                | DDC based control signal (clock) for HDMI device.                                                                                   |
| DDI0_DDC_SCL_C        | 152  | I/O OD CMOS | 3.3V/3,3V           | PU 2.2K to 3.3V       |                                                | Note: Level shifters must be implemented on the carrier board for this signal in order to be compliant with the HDMI Specification. |
|                       |      |             |                     |                       |                                                | DDC based control signal (data) for HDMI device.                                                                                    |
| DDI0_DDC_SDA_C        | 150  | I/O OD CMOS | 3.3V/3,3V           | PU 2.2K to 3.3V       |                                                | Note: Level shifters must be implemented on the carrier board for this signal in order to be compliant with the HDMI                |
| DDI0_HDMI_HPD         | 153  | I CMOS      | 3.3V/3.3V           | PU 10K to 3.3V        |                                                | Hot plug detection signal that serves as an interrupt request.                                                                      |

| LPC Interface Signals | PC Interface Signals |          |                     |        |                       |                                                                                    |  |  |  |  |
|-----------------------|----------------------|----------|---------------------|--------|-----------------------|------------------------------------------------------------------------------------|--|--|--|--|
| Signal                | Pin#                 | Pin Type | Pwr Rail /Tolerance | EHL701 | Carrier Board         | Description                                                                        |  |  |  |  |
|                       |                      |          |                     |        |                       | Multiplexed Command, Address and Data.                                             |  |  |  |  |
| LPC_AD[03]            | 185-188              | I/O CMOS | 3.3V/3.3V           |        | Connect to LPC device | General purpose input/output [03]                                                  |  |  |  |  |
|                       |                      |          |                     |        |                       | LPC frame indicates the start of a new cycle or the termination of a broken cycle. |  |  |  |  |
| LPC_FRAME-            | 190                  | I/O CMOS | 3.3V/3.3V           |        | Connect to LPC device | General purpose input/output 5.                                                    |  |  |  |  |
|                       |                      |          |                     |        |                       | LPC DMA request.                                                                   |  |  |  |  |
| NC                    | 192                  | I/O CMOS | 3.3V/3.3V           | NC     |                       | General purpose input/output 7.                                                    |  |  |  |  |
|                       |                      |          |                     |        |                       | LPC clock.                                                                         |  |  |  |  |
| CLK1_25M_CB           | 189                  | I/O CMOS | 3.3V/3.3V           |        | Connect to LPC device | General purpose input/output 4.                                                    |  |  |  |  |
|                       |                      |          |                     |        |                       | Serialized Interrupt.                                                              |  |  |  |  |
| LPC_SERIRQ            | 191                  | I/O CMOS | 3.3V/3.3V           |        | Connect to LPC device | General purpose input/output 6.                                                    |  |  |  |  |

| SPI Interface Signals |      |          |                            |                                                               |                                                                                                    |
|-----------------------|------|----------|----------------------------|---------------------------------------------------------------|----------------------------------------------------------------------------------------------------|
| Signal                | Pin# | Pin Type | Pwr Rail /Tolerance EHL701 | Carrier Board                                                 | Description                                                                                                    |
| SPI_MOSI_D0_3VSB      | 199  | O CMOS   | 3.3V/3.3V                  | Connect a series resistor to Carrier Board SPI Device SI pin  | Master serial output/Slave serial input signal. SPI serial output data from Qseven module to the SPI device.                       |
| SPI_MISO_D1_3VSB      | 201  | I CMOS   | 3.3V/3.3V                  | Connect a series resistor to Carrier Board SPI Device SO pin  | Master serial input/Slave serial output signal. SPI serial input data from the SPI device to Qseven module.                        |
| SPI_CLK_3VSB          | 203  | O CMOS   | 3.3V/3.3V                  | Connect a series resistor to Carrier Board SPI Device SCK pin | SPI clock output.                                                                                                    |
| SPI_CS0_CB            | 200  | O CMOS   | 3.3V/3.3V                  | Connect a series resistor to Carrier Board SPI Device CS# pin | SPI chip select 0 output.                                                                                                    |
| NC                    | 202  | O CMOS   | 3.3V/3.3V NC               |                                                               | SPI Chip Select 1 signal is used as the second chip select when two devices are used. Do not use when only one SPI device is used. |

| CAN Bus Interface Signals |      |          |                            |               |                                                                                                    |  |  |  |
|---------------------------|------|----------|----------------------------|---------------|----------------------------------------------------------------------------------------------------|--|--|--|
| Signal                    | Pin# | Pin Type | Pwr Rail /Tolerance EHL701 | Carrier Board | Description                                                                                                    |  |  |  |
| NC                        | 129  | O CMOS   | 3.3V/3.3V NC               |               | High active input for the Qseven® module indicates that all power rails located on the carrier board are ready for use. |  |  |  |
| NC                        | 130  | I CMOS   | 3.3V/3.3V NC               |               | Power Button: Low active power button input. This signal is triggered on the falling edge.                              |  |  |  |

| Power management Signals |      |          |                     |                        |               |                                                                                                    |  |  |
|--------------------------|------|----------|---------------------|------------------------|---------------|----------------------------------------------------------------------------------------------------|--|--|
| Signal                   | Pin# | Pin Type | Pwr Rail /Tolerance | EHL701                 | Carrier Board | Description                                                                                                    |  |  |
| SYS_RST-                 | 28   | I CMOS   | 3.3V/3.3V           | PU 10K to 3.3V Suspend |               | Reset button input. This input may be driven active low by an external circuitry to reset the Qseven module.                                               |  |  |
|                          |      |          |                     |                        |               | Battery low input. This signal may be driven active low by external circuitry to signal that the system battery is low or may be used to signal some other |  |  |
| GPIO2_C                  | 27   | I CMOS   | 3.3V Suspend/3.3V   | PU 10K to 3.3V Suspend |               | external battery management event.                                                                                                    |  |  |
| WAKE-                    | 17   | I CMOS   | 3.3V Suspend/3.3V   | PU 10K to 3.3V Suspend |               | External system wake event. This may be driven active low by external circuitry to signal an external wake-up event.                                       |  |  |
|                          |      |          |                     |                        |               | S3 State: This signal shuts off power to all runtime system components that are not maintained during S3 (Suspend to Ram), S4 or S5 states.                |  |  |
| EC_PM_SLP_S3-            | 18   | O CMOS   | 3.3V Suspend/3.3V   |                        |               | The signal SUS_S3# is necessary in order to support the optional S3 cold power state.                                                                      |  |  |
| EC_PM_SLP_S4-            | 16   | O CMOS   | 3.3V Suspend/3.3V   |                        |               | S5 State: This signal indicates S4 or S5 (Soft Off) state.                                                                                                 |  |  |
|                          |      |          |                     |                        |               | Sleep button. Low active signal used by the ACPI operating system to transition the system into sleep state or to wake it up again. This signal is         |  |  |
| SLP_BTN-                 | 21   | I CMOS   | 3.3V Suspend/3.3V   |                        |               | triggered on falling edge.                                                                                                    |  |  |
|                          |      |          |                     |                        |               | LID button. Low active signal used by the ACPI operating system to detect a LID switch and to bring system into sleep state or to wake it up again.        |  |  |
| LID_BTN-                 | 22   | I CMOS   | 3.3V Suspend/3.3V   |                        |               | Open/Close state may be software configurable.                                                                                                    |  |  |

| Miscellaneous Signals |             |             |                     |                         |               |                                                                                                    |
|-----------------------|-------------|-------------|---------------------|-------------------------|---------------|----------------------------------------------------------------------------------------------------|
| Signal                | Pin#        | Pin Type    | Pwr Rail /Tolerance | EHL701                  | Carrier Board | Description                                                                                                    |
| WDTRIG#_C             | 70          | I CMOS      | 3.3V/3.3V           | PU 10K to 3.3V Suspend  |               | Watchdog trigger signal. This signal restarts the watchdog timer of the Qseven module on the falling edge of a low active pulse                      |
|                       |             |             |                     |                         |               | Watchdog event indicator. High active output used for signaling a missing watchdog trigger. Will be deasserted by software, system reset or a system |
| WDOUT_C               | 72          | O CMOS      | 3.3V/3.3V           | PU 10K to 3.3V Suspend  |               | power down.                                                                                                    |
| I2C_SCL1              | 66          | I/O OD CMOS | 3.3V/3.3V           | PU 2.2K to 3.3V         |               | General Purpose I <sup>2</sup> C bus #0 clock line.                                                                                                  |
| I2C_SDA1              | 68          | I/O OD CMOS | 3.3V/3.3V           | PU 2.2K to 3.3V         |               | General Purpose I <sup>2</sup> C bus #0 data line                                                                                                    |
|                       |             |             |                     |                         |               | Clock line of System Management Bus.                                                                                                    |
| SMBCK_BTB             | 60          | I/O OD CMOS | 3.3V Suspend/3.3V   | PU 2.2K to 3.3V Suspend |               | Multiplexed with General Purpose I <sup>2</sup> C bus #1 clock line.                                                                                 |
|                       |             |             |                     |                         |               | Data line of System Management Bus.                                                                                                    |
|                       |             |             |                     |                         |               | Multiplexed with General Purpose I <sup>2</sup> C bus #1 data line.                                                                                  |
| SMB_ALERTEC_BTB       | 62          | I/O OD CMOS | 3.3V Suspend/3.3V   | PU 2.2K to 3.3V Suspend |               |                                                                                                    |
| SMB_ALERTEC_BTB       | 64          | I/O OD CMOS | 3.3V Suspend/3.3V   | PU 10K to 3.3V Suspend  |               | System Management Bus Alert input. This signal may be driven low by SMB devices to signal an event on the SM Bus.                                    |
|                       |             |             |                     |                         |               | Primary functionality is output for audio enunciator, the "speaker" in PC AT systems. When not in use for this primary purpose it can be used as     |
| HDA_SPKR_3V3          | 194         | O CMOS      | 3.3V/3.3V           |                         |               | General Purpose PWM Output.                                                                                                    |
|                       |             |             |                     |                         |               | Module BIOS disable input signal. Pull low to disable module's on-board BIOS.                                                                        |
|                       |             |             |                     |                         |               | Allows off-module BIOS implementations. This signal can also be used to disable standard boot firmware flash device and enable an alternative boot   |
| BIOS_DIS0-            | 41          | I CMOS      | 3.3V/3.3V           | PU 10K to 3.3V Suspend  |               | firmware source, for example a boot loader.                                                                                                    |
| RSVD                  | 52,53,53,55 | NC          |                     | NC                      |               | Do not connect                                                                                                    |
| GP_1-Wire_Bus         | 124         | I/O CMOS    | 3.3V/3.3V           |                         |               | General Purpose 1-Wire bus interface. Can be used for consumer electronics control bus (CEC) of HDMI                                                 |
| GPIO0_C               | 19          | O CMOS      | CMOS 3.3V           |                         |               | General Purpose Output 0                                                                                                    |

| Manufacturing Signals |      |          |                            |               |                                                                                                    |
|-----------------------|------|----------|----------------------------|---------------|----------------------------------------------------------------------------------------------------|
| Signal                | Pin# | Pin Type | Pwr Rail /Tolerance EHL701 | Carrier Board | Description                                                                                                    |
|                       |      |          |                            |               | This pin is reserved for manufacturing and debugging purposes.                                                                                     |
|                       |      |          |                            |               | May be used as JTAG_TCK signal for boundary scan purposes during production or as a vendor specific control signal. When used as a vendor          |
| NC                    | 207  | N.A      | N.A NC                     |               | specific control signal the multiplexer must be controlled by the MFG_NC4 signal.                                                                  |
|                       |      |          |                            |               | This pin is reserved for manufacturing and debugging purposes.                                                                                     |
|                       |      |          |                            |               | May be used as JTAG_TDO signal for boundary scan purposes during production. May also be used, via a multiplexer, as a UART_TX signal to           |
| NC                    | 209  | N.A      | N.A NC                     |               | connect a simple UART for firmware and boot loader implementations. In this case the multiplexer must be controlled by the MFG_NC4 signal.         |
|                       |      |          |                            |               | This pin is reserved for manufacturing and debugging purposes.                                                                                     |
|                       |      |          |                            |               | May be used as JTAG_TDI signal for boundary scan purposes during production. May also be used, via a multiplexer, as a UART_RX signal to           |
| NC                    | 208  | N.A      | N.A NC                     |               | connect a simple UART for firmware and boot loader implementations. In this case the multiplexer must be controlled by the MFG_NC4 signal          |
|                       |      |          |                            |               | This pin is reserved for manufacturing and debugging purposes.                                                                                     |
|                       |      |          |                            |               | May be used as JTAG_TMS signal for boundary scan purposes during production. May also be used, via a multiplexer, as vendor specific BOOT signal   |
| NC                    | 210  | N.A      | N.A NC                     |               | for firmware and boot loader implementations. In this case the multiplexer must be controlled by the MFG_NC4 signal.                               |
|                       |      |          |                            |               | This pin is reserved for manufacturing and debugging purposes.                                                                                     |
|                       |      |          |                            |               | May be used as JTAG_TRST# signal for boundary scan purposes during production. May also be used as control signal for a multiplexer circuit on the |
|                       |      |          |                            |               | module enabling secondary function for MFG_NC03 ( JTAG / UART ).                                                                                   |
| NC                    | 204  | N.A      | N.A NC                     |               | When MFG_NC4 is high active it is being used for JTAG purposes. When MFG_NC4 is low active it is being used for UART purposes.                     |

| Thermal Management Signals |      |          |                     |                |               |                                                                                                    |
|----------------------------|------|----------|---------------------|----------------|---------------|----------------------------------------------------------------------------------------------------|
| Signal                     | Pin# | Pin Type | Pwr Rail /Tolerance | EHL701         | Carrier Board | Description                                                                                                    |
|                            |      |          |                     |                |               | Thermal Alarm active low signal generated by the external hardware to indicate an over temperature situation. This signal can be used to initiate |
| THRM-                      | 69   | I CMOS   | 3.3V/3.3V           | PU 10K to 3.3V |               | thermal throttling.                                                                                                    |
| THERMTRIP-                 | 71   | O CMOS   | 3.3V/3.3V           | PU 10K to 3.3V |               | Off).                                                                                                    |

| an Control Implementation |      |           |                            |               |                                                                                                    |
|---------------------------|------|-----------|----------------------------|---------------|----------------------------------------------------------------------------------------------------|
| Signal                    | Pin# | Pin Type  | Pwr Rail /Tolerance EHL701 | Carrier Board | Description                                                                                                    |
|                           |      |           |                            |               | Primary functionality is fan speed control. Uses the Pulse Width Modulation (PWM) technique to control the Fan's RPM based on the CPU's die |
| PWMOUT                    | 196  | O OC CMOS | 3.3V/3.3V                  |               | temperature. When not in use for this primary purpose it can be used as General Purpose PWM Output.                                         |
| SYSFAN                    | 195  | I CMOS    | 3.3V/3.3V                  |               | Primary functionality is fan tachometer input. When not in use for this primary purpose it can be used as General Purpose Timer Input.      |

| Miscellaneous Signals |          |             |                     |        |               |                                                                                                    |
|-----------------------|----------|-------------|---------------------|--------|---------------|----------------------------------------------------------------------------------------------------|
| Signal                | Pin#     | Pin Type    | Pwr Rail /Tolerance | EHL701 | Carrier Board | Description                                                                                                    |
| CB_VIN                | 219-230  | Power       |                     |        |               | Power Supply +5VDC ±5%                                                                                                    |
| VCC_5V_SB             | 205-206  | Power       |                     |        |               | Standby Power Supply +5VDC ±5%                                                                                                    |
|                       |          |             |                     |        |               | 3 V backup cell input. VCC_RTC should be connected to a 3V backup cell for RTC operation and storage register non-volatility in the absence of |
| V_3P0_BAT             | 193      | Power       |                     |        |               | system power. (VCC_RTC = 2.4 - 3.3 V).                                                                                                    |
|                       | 1-2      |             |                     |        |               |                                                                                                    |
|                       | 23-25.   |             |                     |        |               |                                                                                                    |
|                       | 34,      |             |                     |        |               |                                                                                                    |
|                       | 39-40,   |             |                     |        |               |                                                                                                    |
|                       | 57-58,   |             |                     |        |               |                                                                                                    |
|                       | 73-74,   |             |                     |        |               |                                                                                                    |
|                       | 97-98,   |             |                     |        |               |                                                                                                    |
|                       | 117-118, |             |                     |        |               |                                                                                                    |
|                       | 135-136, |             |                     |        |               |                                                                                                    |
|                       | 141-142, |             |                     |        |               |                                                                                                    |
|                       | 147-148, |             |                     |        |               |                                                                                                    |
|                       | 159-160, |             |                     |        |               |                                                                                                    |
|                       | 165-166, |             |                     |        |               |                                                                                                    |
| 010                   | 183-184, |             |                     |        | B             |                                                                                                    |
| GND                   | 197-198  | Power Groun | na                  |        | Power Grouna. |                                                                                                    |
| NC                    | 211-218  | NC          |                     |        |               | NC                                                                                                    |

# ► Installing EHL701 onto a Carrier Board

1. The photo below shows the locations of the mounting holes and the bolts already fixed in place.

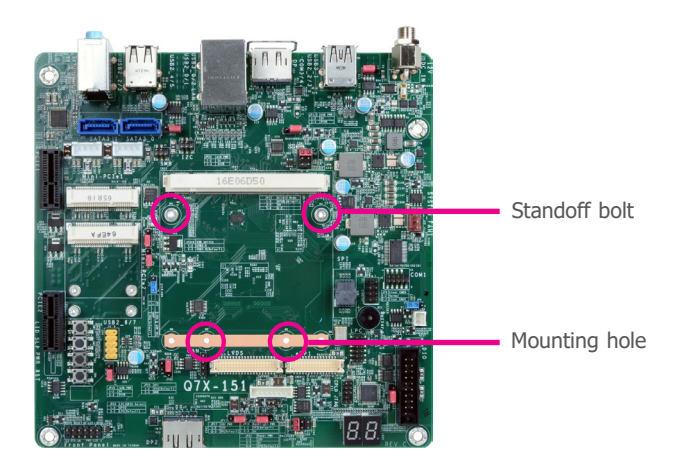

2. Grasping EHL701 by its edges, insert it into the carrier board, and you will hear a distinc-tive "click" indicating EHL701 is correctly locked into position.

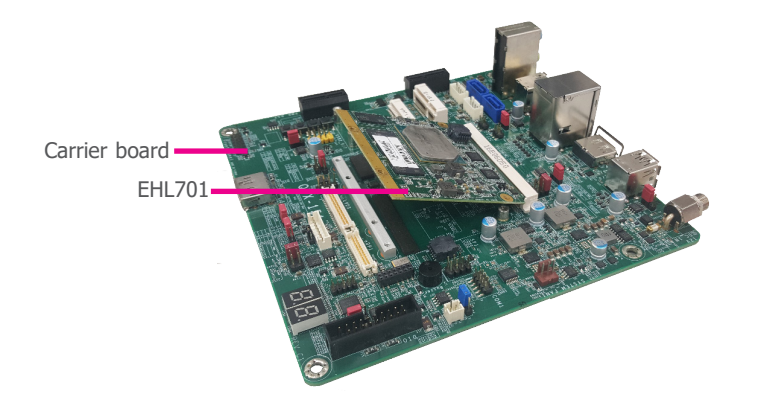

3. Press down EHL701 and put on the heat sink on top of it with its mounting holes and bolts aligned on the carrier board. Use the mounting screws to fix EHL701 and heat sink in place.

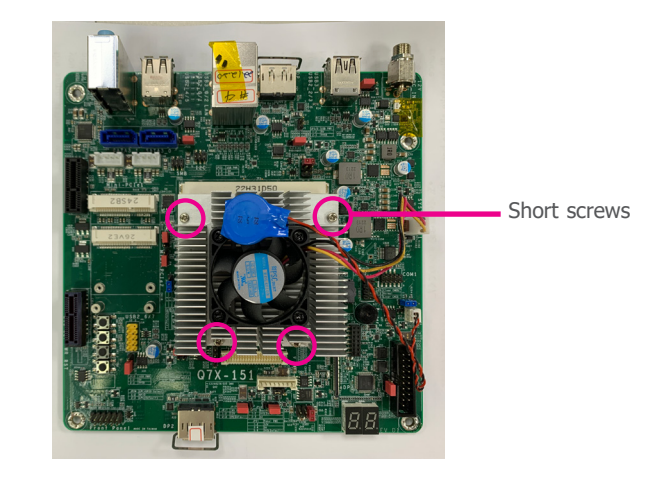

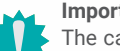

# Important:

The carrier board used in this section is for reference purpose only and may not resemble your carrier board. These illustrations are mainly to guide you on how to install EHL701 onto the carrier board of your choice.

# **Chapter 3 - BIOS Setup**

# Overview

The BIOS is a program that takes care of the basic level of communication between the CPU and peripherals. It contains codes for various advanced features found in this system board. The BIOS allows you to configure the system and save the configuration in a battery-backed CMOS so that the data retains even when the power is off. In general, the information stored in the CMOS RAM of the EEPROM will stay unchanged unless a configuration change has been made such as a hard drive replaced or a device added.

It is possible that the CMOS battery will fail causing CMOS data loss. If this happens, you need to install a new CMOS battery and reconfigure the BIOS settings.

Note: The B

The BIOS is constantly updated to improve the performance of the system board; therefore the BIOS screens in this chapter may not appear the same as the actual one. These screens are for reference purpose only.

# **Default Configuration**

Most of the configuration settings are either predefined according to the Load Optimal Defaults settings which are stored in the BIOS or are automatically detected and configured without requiring any actions. There are a few settings that you may need to change depending on your system configuration.

## Entering the BIOS Setup Utility

The BIOS Setup Utility can only be operated from the keyboard and all commands are keyboard commands. The commands are available at the right side of each setup screen.

The BIOS Setup Utility does not require an operating system to run. After you power up the system, the BIOS message appears on the screen and the memory count begins. After the memory test, the message "Press DEL to run setup" will appear on the screen. If the message disappears before you respond, restart the system or press the "Reset" button. You may also restart the system by pressing the <Ctrl> <Alt> and <Del> keys simultaneously.

### Legends

| KEYs                  | Function                                                                 |
|-----------------------|--------------------------------------------------------------------------|
| Right and Left Arrows | Moves the highlight left or right to select a menu.                      |
| Up and Down Arrows    | Moves the highlight up or down between submenus or fields.               |
| <esc></esc>           | Exits to the BIOS setup utility                                          |
| + (plus key)          | Scrolls forward through the values or options of the hightlighted field. |
| - (minus key)         | Scolls backward through the values or options of the hightlighted field. |
| <f1></f1>             | Displays general help                                                    |
| <f2></f2>             | Displays previous values                                                 |
| <f9></f9>             | Optimized defaults                                                       |
| <f10></f10>           | Saves and reset the setup program.                                       |
| <enter></enter>       | Press <enter> to enter the highlighted submenu</enter>                   |

# Scroll Bar

When a scroll bar appears to the right of the setup screen, it indicates that there are more available fields not shown on the screen. Use the up and down arrow keys to scroll through all the available fields.

### Submenu

When " $\blacktriangleright$ " appears on the left of a particular field, it indicates that a submenu which contains additional options are available for that field. To display the submenu, move the highlight to that field and press <Enter>.

## Main

The Main menu is the first screen that you will see when you enter the BIOS Setup Utility.

| Main Advanced Chipset Sec                             | Aptio Setup − AMI<br>urity Boot Save & Exit                  |                                                                    |
|-------------------------------------------------------|--------------------------------------------------------------|--------------------------------------------------------------------|
| Project Name<br>BIOS Version                          | EHL701<br>B238.31A                                           |                                                                    |
| FSP version<br>RC version<br>FSP Mode                 | 09.04.25.11<br>09.04.25.11<br>API Mode                       |                                                                    |
| Type<br>ID<br>Stepping                                | Intel Atom(R) x6211E<br>Processor @ 1.30GHz<br>0x90661<br>B0 |                                                                    |
| L1 Data Cache<br>L1 Instruction Cache                 | 32 KB x 2<br>32 KB x 2                                       | th: Soloct Scroop                                                  |
| L3 Cache<br>Number of Processors                      | 4 MB<br>2Core(s) / 2Thread(s)                                | 14: Select Item<br>Enter: Select                                   |
| Microcode Revision                                    | 16                                                           | +/- : Change Opt.<br>F1: General Help                              |
| Memory KC version<br>Total Memory<br>Memory Data Rate | 0.0.4.111<br>8192 MB<br>3200 MT/s                            | F2: Previous values<br>F9: Optimized Defaults<br>F10: Save & Reset |
| PCH SKU                                               | MCC SKU 0                                                    | ESC: Exit                                                          |
| ME Firmware SKU                                       | 15.40.27.2664<br>Consumer SKU                                |                                                                    |
| Ver                                                   | rsion 2.22.1282 Copyright (C) 2                              | 1023 AMI                                                           |

#### System Date

The date format is <month>, <date>, <year>. Press "Tab" to switch to the next field and press "-" or "+" to modify the value.

#### System Time

The time format is <hour>, <minute>, <second>. The time is based on the 24-hour military-time clock. For example, 1 p.m. is 13:00:00. Hour displays hours from 00 to 23. Minute displays minutes from 00 to 59. Second displays seconds from 00 to 59.

# Advanced

The Advanced menu allows you to configure your system for basic operation. Some entries are defaults required by the system board, while others, if enabled, will improve the performance of your system or let you set some features according to your preference.

#### 🛀 Important:

Setting incorrect field values may cause the system to malfunction.

| <ul> <li>RC ACPI Settings</li> <li>CPU Configuration</li> <li>Power &amp; Performance</li> <li>PCH-FW Configuration</li> </ul>                                                                                                    | System ACPI Parameters.                                                                                                    |
|----------------------------------------------------------------------------------------------------|----------------------------------------------------------------------------------------------------|
| <ul> <li>Trusted Computing</li> <li>PTN3460 Configuration</li> <li>NCT5525D Super IO Configuration</li> <li>NCT5525D HW Monitor</li> <li>Serial Port Console Redirection</li> <li>USB Configuration</li> <li>Network Stack Configuration</li> </ul> |                                                                                                    |
|                                                                                                    | ++: Select Screen<br>11: Select Item<br>Enter: Select<br>+/- : Change Opt.<br>F1: General Help<br>F2: Previous Values<br>F9: Optimized Defaults<br>F10: Save & Reset<br>ESC: Exit |

### **RC ACPI Configuration**

| Advanced                                      | Aptio Setup – AMI         |                                                                                                    |
|-----------------------------------------------|---------------------------|----------------------------------------------------------------------------------------------------|
| RC ACPI Settings                              |                           | Enable or disable System wake<br>on alarm event. When enabled,                                                                                                    |
| Wake System from SS via RTC<br>State After G3 | [Disabled]<br>[SO State]  | System will wake on the<br>hr::min::sec specified                                                                                                    |
|                                               |                           | ++: Select Screen<br>14: Select Item<br>Enter: Select<br>+/- : Change Opt.<br>F1: General Help<br>F2: Previous Values<br>F9: Optimized Defaults<br>F10: Save & Reset<br>Ecr: Evit |
| Versi                                         | on 2.22.1282 Copyright (0 | c) 2023 AMI                                                                                                    |

#### Wake system from S5 via RTC

When Enabled, the system will automatically power up at a designated time every day. Once it's switched to [Enabled], please set up the time of day - hour, minute, and second - for the system to wake up.

#### State After G3

Select between S0 State, and S5 State. This field is used to specify what state the system is set to return to when power is re-applied after a power failure (G3 state).

- S0 State The system automatically powers on after power failure.
- **S5 State** The system enter soft-off state after power failure. Power-on signal input is required to power up the system.
- Last State The system returns to the last state right before power failure.

#### Advanced

# **CPU Configuration**

| CPU Configuration      |       | When enabled, a VMM can                                |
|------------------------|-------|--------------------------------------------------------|
|                        |       | utilize the additional<br>hardware capabilities provid |
| Technology             | [011] | by Vanderpool Technology.                              |
| Active Processor Cores | [A11] |                                                        |
|                        |       |                                                        |
|                        |       |                                                        |
|                        |       |                                                        |
|                        |       |                                                        |
|                        |       |                                                        |
|                        |       |                                                        |
|                        |       | ++: Select Screen                                      |
|                        |       | ↑↓: Select Item                                        |
|                        |       | Enter: Select                                          |
|                        |       | +/− : Change Opt.                                      |
|                        |       | F1: General Help                                       |
|                        |       | F2: Previous values                                    |
|                        |       | F10: Save & Reset                                      |
|                        |       | ESC: Exit                                              |
|                        |       |                                                        |
|                        |       |                                                        |
|                        |       |                                                        |

#### Intel (VMX) Virtualization Technology

When this field is set to Enabled, the VMM can utilize the additional hardware capabilities provided by Vanderpool Technology.

#### **Active Processor Cores**

Select number of cores to enable in each processor package.

## **Power & Performance**

| Advanced                                                                | Aptio Setup — AMI                   |                                                                                                    |
|-------------------------------------------------------------------------|-------------------------------------|----------------------------------------------------------------------------------------------------|
| Power & Performance<br>Intel(R) SpeedStep(tm)<br>Turbo Mode<br>C states | [Enabled]<br>[Enabled]<br>[Enabled] | Allows more than two frequency ranges to be supported.                                                                                                    |
|                                                                         |                                     | ++: Select Screen<br>11: Select Item<br>Enter: Select<br>+/- : Change Opt.<br>F1: General Help<br>F2: Previous Values<br>F9: Optimized Defaults<br>F10: Save & Reset<br>ESC: Exit |
| Ver                                                                     | sion 2.22.1282 Copyright            | (C) 2023 AMI                                                                                                    |

#### Intel(R) SpeedStep(tm)

This field is used to enable or disable the Intel SpeedStep® Technology, which helps optimize the balance between system's power consumption and performance. After it is enabled in the BIOS, EIST features can then be enabled via the operating system's power management.

#### C states

Enable or disable CPU Power Management. It allows CPU to enter "C states" when it's idle and nothing is executing.

Advanced

### PCH-FW Configuration

| Advanced             | Aptio Setup – AMI         |                                                                                                    |
|----------------------|---------------------------|----------------------------------------------------------------------------------------------------|
| Me FW Image Re−Flash | [Disəbled]                | Enable∕Disable Me FW Image<br>Re−Flash function.                                                                                                    |
|                      |                           | ++: Select Screen<br>11: Select Item<br>Enter: Select<br>+/- : Change Opt.<br>FI: General Help<br>F2: Previous Values<br>F9: Optimized Defaults<br>F10: Save & Reset<br>ESC: Exit |
| Ve                   | rsion 2.22.1282 Copyright | (C) 2023 AMI                                                                                                    |

### ME FW Image Re-Flash

Enable / Disable Me FW Image Re-Flash function.

# **Trusted Computing**

| Advanced                                     | Aptio Setup – AMI        |                                                                    |
|----------------------------------------------|--------------------------|--------------------------------------------------------------------|
| TPM 2.0 Device Found<br>Firmware Version:    | 7.2                      | Enables or Disables BIOS support for security device.              |
| Vendor:                                      | NTC                      | O.S. will not show Security<br>Device. TCG EFI protocol and        |
| Security Device Support<br>Pending operation | [Enable]<br>[None]       | INT1A interface will not be available.                             |
|                                              |                          |                                                                    |
|                                              |                          |                                                                    |
|                                              |                          |                                                                    |
|                                              |                          | †↓: Select Item<br>Enter: Select                                   |
|                                              |                          | +/− : Change Opt.<br>F1: General Help                              |
|                                              |                          | F2: Previous values<br>F9: Optimized Defaults<br>F10: Save & Reset |
|                                              |                          | ESC: Exit                                                          |
|                                              |                          |                                                                    |
| Versir                                       | n 2.22.1282 Convright (f | 2) 2023 AMT                                                        |

#### Security Device Support

This field is used to enable or disable BIOS support for the security device such as an TPM 2.0 to achieve hardware-level security via cryptographic keys.

#### **Pending operation**

To clear the existing TPM encryption, select "TPM Clear" and restart the system. This field is not available when "Security Device Support" is disabled.

Advanced

# PTN3460 Configuration

| Advanced                                                    | Aptio Setup – AMI                   |                                                                                                    |
|-------------------------------------------------------------|-------------------------------------|----------------------------------------------------------------------------------------------------|
| PTN3460 Function<br>LCD Panel Type<br>LCD Panel Color Depth | [Enabled]<br>[1024X768]<br>[24 Bit] | Enabled or Disabled PTN3460<br>LCD Features                                                                                                    |
|                                                             |                                     | <pre>++: Select Screen 11: Select Item Enter: Select +/- : Change Opt. F1: General Help F2: Previous Values F9: Optimized Defaults F10: Save &amp; Reset ESC: Exit</pre> |
| Ve                                                          | ersion 2.22.1282 Copyright (C       | ) 2023 AMI                                                                                                    |

#### **PTN3460 Function**

Enabled or Disabled PTN3460 LCD Features.

#### LCD Panel Type

Select the resolution of the LCD Panel - 800X480, 800X600, 1024X768, 1366X768, 1024X600, 1280X800.

#### LCD Panel Color Depth

Select the color depth of the LCD Panel - 18 Bit, 24 Bit.

# NCT5525D Super IO Configuration

| Advanced                                      | Aptio Setup – AMI            |                                                                                                    |
|-----------------------------------------------|------------------------------|----------------------------------------------------------------------------------------------------|
| NCT5525D Super IO Configuration               |                              | WatchDog Timer Unit Selection                                                                                                    |
| Super IO Chip                                 | NCT5525D                     |                                                                                                    |
| WatchDog Timer Unit<br>SuperIO WatchDog Timer | [Second]<br>O                |                                                                                                    |
| Serial Port 1 Configuration                   |                              |                                                                                                    |
|                                               |                              |                                                                                                    |
|                                               |                              | <pre>++: Select Screen 14: Select Item Enter: Select +/- : Change Opt. F1: General Help F2: Previous Values F9: Optimized Defaults F10: Save &amp; Reset ESC: Exit</pre> |
| Version                                       | 2.22.1282 Copyright (C) 2023 | 3 AMI                                                                                                    |

**Serial Port Configuration** Set Parameters of Serial Ports. See next page.

#### Advanced

# NCT5525D Super IO Configuration Serial Port 1 Configuration

| Advanced                       | Aptio Setup – AMI             |                                                                                                    |
|--------------------------------|-------------------------------|----------------------------------------------------------------------------------------------------|
| Serial Port 1 Configuration    |                               | Enable or Disable Serial Port                                                                                                    |
| Serial Port<br>Device Settings | [Enabled]<br>IO=3F8h; IRQ=4;  | (COM)<br>++: Select Screen<br>11: Select Item<br>Entri Select<br>+/- : Change Opt.<br>F1: General Help<br>F2: Previous Values<br>F9: Optimized Defaults<br>F10: Save & Reset<br>ESC: Exit |
| Vers                           | ion 2.22.1282 Copyright (C) : | 2023 AMI                                                                                                    |

#### Serial Port

Enable or disable serial port.

### NCT5525D HW Monitor

| Advanced                                                                | Aptio Setup – AMI                                                                           |                                                                                                    |
|-------------------------------------------------------------------------|---------------------------------------------------------------------------------------------|----------------------------------------------------------------------------------------------------|
| Pc Health Status                                                        |                                                                                             | Smart Fan function setting                                                                                                    |
| ▶ Smart Fan Function                                                    |                                                                                             |                                                                                                    |
| CPU temperature<br>CPU Fan Speed<br>VBAT<br>VCORE<br>SV<br>3V3SB<br>3V3 | : +34 %<br>: 2654 RPM<br>: +3.168 V<br>: +1.616 V<br>: +5.038 V<br>: +3.344 V<br>: +3.344 V |                                                                                                    |
|                                                                         |                                                                                             | <pre>++: Select Screen 11: Select Item Enter: Select +/- : Change Opt. F1: General Help F2: Previous Values F9: Optimized Defaults F10: Save &amp; Reset ESC: Exit</pre> |
| Vers                                                                    | ion 2 22 1222 Conunidat (C)                                                                 | 2022 ANT                                                                                                    |

#### Advanced

### NCT5525D HW Monitor ► Smart FAN Function

| Pc Health Status                                                                                                    |                                                                 | CPU Smart Fan Mode Select                                                                                                    |
|----------------------------------------------------------------------------------------------------|-----------------------------------------------------------------|----------------------------------------------------------------------------------------------------|
| CPU Smart Fan Control<br>CPU Smart Fan Mode<br>Boundary 1<br>Boundary 2<br>Boundary 3<br>Boundary 4<br>Speed Count 1<br>Speed Count 2<br>Speed Count 3<br>Speed Count 4 | [SMART FAN IV]<br>30<br>40<br>50<br>60<br>35<br>60<br>80<br>100 | ++: Select Screen<br>14: Select Item<br>Enter: Select<br>+/- : Change Opt.<br>F1: General Help<br>F2: Previous Values<br>F9: Optimized Defaults<br>F10: Save & Reset<br>ESC: Exit |

This section displays the system's health information, i.e. voltage readings, CPU and system temperatures, and fan speed readings

#### **Smart Fan Function**

Smart Fan Function Setting.

#### ▼ CPU Smart Fan Mode = [Smart Fan]

#### Boundary 1 to Boundary 4

Set the boundary temperatures that determine the fan speeds accordingly, the value ranging from 0-127°C. For example, when the system temperature reaches Boundary 1 setting, the fan speed will be turned up to the designated speed of the Fan Speed Count 1 field.

#### Fan Speed Count 1 to Fan Speed Count 4

Set the fan speed, the value ranging from 1-100%, 100% being full speed. The fans will operate according to the specified boundary temperatures above-mentioned.

# Serial Port Console Redirection

| Advanced                                                                | Aptio Setup — AMI             |                                                                                                    |
|-------------------------------------------------------------------------|-------------------------------|----------------------------------------------------------------------------------------------------|
| Advanced<br>COM1<br>Console Redirection<br>Console Redirection Settings | [Disabled]                    | Console Redirection Enable or<br>Disable.<br>++: Select Screen<br>14: Select Item<br>Enter: Select<br>+/- : Change Opt.<br>F1: General Help<br>F2: Previous Values<br>F9: Optimized Defaults<br>F10: Save & Reset<br>ESC: FXit |
| Version                                                                 | 1 2.22.1282 Copyright (C) 203 | 23 AMI                                                                                                    |

#### **Console Redirection**

Console Redirection Enable or Disable.

#### **Console Redirection Settings**

See following pages.

#### Advanced

# Serial Port Console Redirection Console Redirection Settings

| COM1                         |          | Emulation: ANSI: Extended    |
|------------------------------|----------|------------------------------|
| Console Redirection Settings |          | ASCII char set. VT100: ASCII |
|                              |          | char set. VT100+: Extends    |
| lerminal type                | [V1100+] | VIIUU to support color,      |
| Data Rite                    | [115200] | Hence UTER encoding to man   |
| Paritu                       | [0]      | Unicode chars onto 1 or more |
| Stop Bits                    | [1]      | butes.                       |
| Flow Control                 | [None]   |                              |
|                              |          |                              |
|                              |          |                              |
|                              |          |                              |
|                              |          | ↔+: Select Screen            |
|                              |          | t↓: Select Item              |
|                              |          | Enter: Select                |
|                              |          | +/- : Change Opt.            |
|                              |          | F1: General Help             |
|                              |          | F2: Previous values          |
|                              |          | F10. Save & Recet            |
|                              |          | ESC: Exit                    |
|                              |          |                              |
|                              |          |                              |
|                              |          |                              |
|                              |          |                              |

Configure the serial settings of the current COM port.

### **Terminal Type**

Select terminal type: VT100, VT100+, VT-UTF8 or ANSI.

#### Bits per second

Select serial port transmission speed: 9600, 19200, 38400, 57600 or 115200.

Data Bits Select data bits: 7 bits or 8 bits.

Parity Select parity bits: None, Even, Odd, Mark or Space.

Stop Bits Select stop bits: 1 bit or 2 bits.

#### **Flow Control**

Select flow control type: None or Hardware RTS/CTS. Flow Control is for RS485 mode.

### **USB** Configuration

| Advanced                                                              | Aptio Setup – AMI           |                                                                                                    |
|-----------------------------------------------------------------------|-----------------------------|----------------------------------------------------------------------------------------------------|
| USB Configuration<br>XHCI Hand-off<br>USB Mass Storage Driver Support | (Enabled)<br>(Enabled)      | This is a workaround for OSes<br>without XHCI hand-off support.<br>The XHCI ownership change<br>should be claimed by XHCI<br>driver.                                    |
|                                                                       |                             | <pre>+: Select Screen 14: Select Item Enter: Select +/- : Change Opt. F1: General Help F2: Previous Values F9: Optimized Defaults F10: Save &amp; Reset ESC: Exit</pre> |
| Version                                                               | 2.22.1282 Copyright (C) 202 | 3 AMI                                                                                                    |

#### **XHCI Hand-off**

This is a workaround for OSes without XHCI hand-off support. The XHCI ownership change should be claimed by XHCI driver.

#### USB Mass Storage Driver Support

Enable or disable USB Mass Storage Driver Support.

#### Advanced

### Network Stack Configuration

| Aptio Setup - AMI<br>Advanced                                                                     |                                                 |                                                                                                    |
|---------------------------------------------------------------------------------------------------|-------------------------------------------------|----------------------------------------------------------------------------------------------------|
| Network Stack<br>IPv4 PXE Support<br>IPv6 PXE Support<br>PXE boot wait time<br>Media detect count | [Enabled]<br>[Disabled]<br>[Disabled]<br>0<br>1 | Enable∕Disable UEFI Network<br>Stack                                                                                                    |
|                                                                                                   |                                                 | <pre>+: Select Screen 11: Select Item Enter: Select +/- : Change Opt. F1: General Help F2: Previous Values F9: Optimized Defaults F10: Save &amp; Reset ESC: Exit</pre> |
|                                                                                                   | /ersion 2.22.1282 Copyright ((                  | C) 2023 AMI                                                                                                    |

#### **Network Stack**

Enable or disable (Default) UEFI network stack. The following fields will appear when this field is enabled.

**Ipv4 PXE Support** Enable or disable IPv4 PXE boot support. If disabled, IPv4 PXE boot support will not be available.

#### Ipv6 PXE Support

Enable or disable IPv6 PXE boot support. If disabled, IPv6 PXE boot support will not be available.

#### PXE boot wait time

Set the wait time in seconds to press ESC key to abort the PXE boot. Use either +/- or numeric keys to set the value.

#### Media detect count

Set the number of times the presence of media will be checked. Use either +/- or numeric keys to set the value.

| Aptio Setup – A<br>Main Advanced <mark>Chipset</mark> Security Boot Save & Exit   | MI<br>:                                                                                                    |
|-----------------------------------------------------------------------------------|----------------------------------------------------------------------------------------------------|
| <ul> <li>System Agent (SA) Configuration</li> <li>PCH-IO Configuration</li> </ul> | System Agent (SA) Parameters<br>++: Select Screen<br>14: Select Item<br>Enter: Select<br>+/- : Change Opt.<br>F1: General Help<br>F2: Previous Values<br>F9: Optimized Defaults<br>F10: Save & Reset<br>ESC: Exit |
| Version 2.22.1282 Copyrigh                                                        | nt (C) 2023 AMI                                                                                                    |

# Chipset

# System Agent (SA) Configuration

| Aptio Setup -<br>Chipset                                                 | AMI                                                                                                    |
|--------------------------------------------------------------------------|----------------------------------------------------------------------------------------------------|
| System Agent (SA) Configuration                                          | Memory Configuration Parameters                                                                                                    |
| <ul> <li>Memory Configuration</li> <li>Graphics Configuration</li> </ul> |                                                                                                    |
|                                                                          | <pre>++: Select Screen 14: Select Item Enter: Select +/- : Change Opt. F1: General Help F2: Previous Values F9: Optimized Defaults F10: Save &amp; Reset ESC: Exit</pre> |
| Version 2.22.1282 Copyri                                                 | ght (C) 2023 AMI                                                                                                    |

## System Agent (SA) Configuration Memory Configuration

| Chipset                                   | Aptio Setup — AMI         |                                                                                                    |
|-------------------------------------------|---------------------------|----------------------------------------------------------------------------------------------------|
| In-Band ECC<br>In-Band ECC Operation Mode | [Enab1ed]<br>[2]          | Enable/Disable In-Band ECC                                                                                                    |
|                                           |                           | <pre>++: Select Screen 14: Select Item Enter: Select +/- : Change Opt. F1: General Help F2: Previous Values F9: Optimized Defaults F10: Save &amp; Reset ESC: Exit</pre> |
| Versi                                     | on 2.22.1282 Copyright (C | :) 2023 AMI                                                                                                    |

#### In-Band ECC

Enable/Disable (Default) In-Band ECC

#### In-Band ECC Operation Mode

0: Functional Mode protects requests based on the address range,1: Makes all requests non protected and ignore range checks,2: Makes all requests protected and ignore range checks

#### Chipset

# System Agent (SA) Configuration Graphics Configuration

| Chipset                | Aptio Setup — AMI             |                                                                                                    |
|------------------------|-------------------------------|----------------------------------------------------------------------------------------------------|
| Graphics Configuration |                               | Keep IGFX enabled based on the                                                                                                    |
| Internal Graphics      |                               | setup oprions.                                                                                                    |
|                        |                               | ++: Select Screen<br>14: Select Item<br>Enter: Select<br>+/- : Change Opt.<br>F1: General Help<br>F2: Previous Values<br>F9: Optimized Defaults<br>F10: Save & Reset<br>ESC: Exit |
| Vens:                  | ion 2.22.1282 Copyright (C) 2 | 2023 AMI                                                                                                    |

### Internal Graphics

Keep IGFX "Enabled" or "Disabled" based on the setup options, or select "Auto" for auto-detection.

# **PCH-IO Configuration**

| Aptio Setup -<br>Chipset                                                                                                    | - AMI                                                                                                    |
|----------------------------------------------------------------------------------------------------|----------------------------------------------------------------------------------------------------|
| PCH-IO Configuration <ul> <li>▶ FCI Express Configuration</li> <li>▶ SATA Configuration</li> <li>▶ Audio Configuration</li> </ul> | PCI Express Configuration<br>settings                                                                                                    |
|                                                                                                    | <pre>++: Select Screen 11: Select Item Enter: Select +/- : Change Opt. F1: General Help F2: Previous Values F9: Optimized Defaults F10: Save &amp; Reset ESC: Exit</pre> |
| Version 2.22.1282 Copyr:                                                                                                    | ight (C) 2023 AMI                                                                                                    |

#### Chipset

## PCH-IO Configuration PCI Express Configuration

| Aptio Set<br>Chipset                                                                                                    | up - AMI                                                                                                    |
|----------------------------------------------------------------------------------------------------|----------------------------------------------------------------------------------------------------|
| PCI Express Configuration<br>> PCI Express Root Port 1<br>> PCI Express Root Port 2<br>> PCI Express Root Port 3<br>> PCI Express Root Port 4<br>> PCI Express Root Port 5 | PCI Express Root Port Settings.                                                                                                    |
|                                                                                                    | ++: Select Screen<br>11: Select Item<br>Enter: Select<br>+/- : Change Opt.<br>F1: General Help<br>F2: Previous Values<br>F9: Optimized Defaults<br>F10: Save & Reset<br>ESC: Exit |
| Version 2.22.1282 Co                                                                                                    | pyright (C) 2023 AMI                                                                                                    |

### **PCI Express Configuration**

PCI Express Configuration Settings

#### SATA Configuration

SATA Device Otpions Settings

### HD Audio Configuration

HD Audio Subsystem Configuration Settings

Select one of the PCI Express channels and press enter to configure the following settings.

#### PCIe Express Root Port 1,2,3,4

Control the PCI Express Root Port.

### PCH-IO Configuration **>** SATA Configuration

| Chipset                                   | Aptio Setup – AMI                        |                                                                                                    |
|-------------------------------------------|------------------------------------------|----------------------------------------------------------------------------------------------------|
| SATA Configuration                        |                                          | Enable/Disable SATA Device.                                                                                                    |
| SATA Controller(s)<br>SATA Mode Selection | [Enabled]<br>[AHCI]                      |                                                                                                    |
| SATAO<br>Port 0<br>SATA1<br>Port 1        | Empty<br>[Enabled]<br>Empty<br>[Enabled] |                                                                                                    |
|                                           |                                          | +: Select Screen<br>14: Select Item<br>Enter: Select<br>+/- : Change Opt.<br>F1: General Help<br>F2: Previous Values<br>F9: Optimized Defaults<br>F10: Save & Reset<br>ESC: Exit |
| Version                                   | 2 22 1282 Conuright (C) 202              | а амт                                                                                                    |

#### SATA Controller(s)

This field is used to enable or disable the Serial ATA controller.

#### SATA Mode Selection

The mode selection determines how the SATA controller(s) operates.

• **AHCI** This option allows the Serial ATA controller(s) to use AHCI (Advanced Host Controller Interface).

#### Ports

Enable or disable the Serial ATA ports.

#### Chipset

### PCH-IO Configuration Audio Configuration

| Chipset             | Aptio Setup – AMI               |                                                                                                    |
|---------------------|---------------------------------|----------------------------------------------------------------------------------------------------|
| Audio Configuration |                                 | Control Detection of the                                                                                                    |
|                     |                                 | Disabled = HOA will be<br>unconditionally disabled<br>Enabled = HOA will be<br>unconditionally enabled.                                                                           |
|                     |                                 | ++: Select Screen<br>11: Select Item<br>Enter: Select<br>+/- : Change Opt.<br>F1: General Help<br>F2: Previous Values<br>F9: Optimized Defaults<br>F10: Save & Reset<br>ESC: Exit |
|                     | lanaian 0 00 4000 0aaunisht (0) |                                                                                                    |

#### HD Audio

Control the detection of the HD Audio device.

- **Disabled** HDA will be unconditionally disabled.
- Enabled HDA will be unconditionally enabled.

## Security

| Aptio Setup – AMI<br>Main Advanced Chipset <mark>Security</mark> Boot Save & Exit |                                             |
|-----------------------------------------------------------------------------------|---------------------------------------------|
| Password Description                                                              | Set Administrator Password                  |
| Minimum length 3<br>Maximum length 20                                             |                                             |
| Administrator Password                                                            |                                             |
| ▶ Secure Boot                                                                     |                                             |
|                                                                                   |                                             |
|                                                                                   |                                             |
|                                                                                   | ++: Select Screen                           |
|                                                                                   | T∔: Select Item<br>Enter: Select            |
|                                                                                   | +/- : Change Opt.<br>E1: General Help       |
|                                                                                   | F2: Previous Values                         |
|                                                                                   | F9: Optimized Defaults<br>F10: Save & Reset |
|                                                                                   | ESC: Exit                                   |
|                                                                                   |                                             |
|                                                                                   |                                             |
| Vencion 2 22 1282 Comunicht                                                       | (P) 2022 AMT                                |

#### **Administrator Password**

Set the administrator password. To clear the password, input nothing and press enter when a new password is asked. Administrator Password will be required when entering the BIOS.

#### Security

#### Secure Boot

| S                                                                   | Aptio Setup – AMI<br>ecunity |                                                               |
|---------------------------------------------------------------------|------------------------------|---------------------------------------------------------------|
| System Mode                                                         | Setup                        | Secure Boot feature is Active                                 |
|                                                                     | [Disabled]<br>Not Active     | Platform Key(PK) is enrolled<br>and the System is in User mod |
| Secure Boot Mode<br>▶ Restore Factory Keys<br>▶ Reset To Setup Mode | [Custom]                     | platform reset                                                |
| ▶ Key Management                                                    |                              |                                                               |
|                                                                     |                              | ++: Select Screen                                             |
|                                                                     |                              | t↓: Select Item<br>Enter: Select                              |
|                                                                     |                              | +/- : Change Opt.<br>F1: General Help                         |
|                                                                     |                              | F9: Optimized Defaults<br>F10: Save & Reset<br>ESC: Exit      |
|                                                                     |                              |                                                               |
|                                                                     |                              |                                                               |

#### Secure Boot

Secure Boot feature is Active if secure Boot is Enabled, Platform Key (PK) is enrolled and the system is in user mode. The mode change requires platform reset.

#### Secure Boot Mode

Select the secure boot mode - Standard or Custom. When set to Custom, the following fields will be configurable for the user to manually modify the key database.

#### **Restore Factory Keys**

Force system to User Mode. Load OEM-defined factory defaults of keys and databases onto the Secure Boot. Press Enter and a prompt will show up for you to confirm.

#### **Reset To Setup Mode**

Clear the database from the NVRAM, including all the keys and signatures installed in the Key Management menu. Press Enter and a prompt will show up for you to confirm.

#### **Key Management**

Enables expert users to modify Secure Boot Policy variables without full authentication.

| Boot Configuration<br>Setup Prompt Timeout<br>Bootup NumLock State<br>Quiet Boot | <mark>1</mark><br>[Off]<br>[Disabled]                                           | Number of seconds to wait for<br>setup activation key.<br>65535(0xFFF) means indefinite<br>waiting.                                                                               |
|----------------------------------------------------------------------------------|---------------------------------------------------------------------------------|----------------------------------------------------------------------------------------------------|
| Boot Option Priorities<br>Boot Option #1                                         | [UEFI: Generic Flash<br>Disk 8.07, Partition 1<br>(Generic Flash Disk<br>8.07)] |                                                                                                    |
|                                                                                  |                                                                                 | ++: Select Screen<br>11: Select Item<br>Enter: Select<br>+/- : Change Opt.<br>F1: General Help<br>F2: Previous Values<br>F9: Optimized Defaults<br>F10: Save & Reset<br>ESC: Exit |

#### Setup Prompt Timeout

Set the number of seconds to wait for the setup activation key. 65535 (0xFFFF) denotes indefinite waiting.

#### **Bootup NumLock State**

Select the keyboard NumLock state: On or Off.

#### **Quiet Boot**

This section is used to enable or disable quiet boot option.

#### **Boot Option Priorities**

Rearrange the system boot order of available boot devices.

## Save & Exit

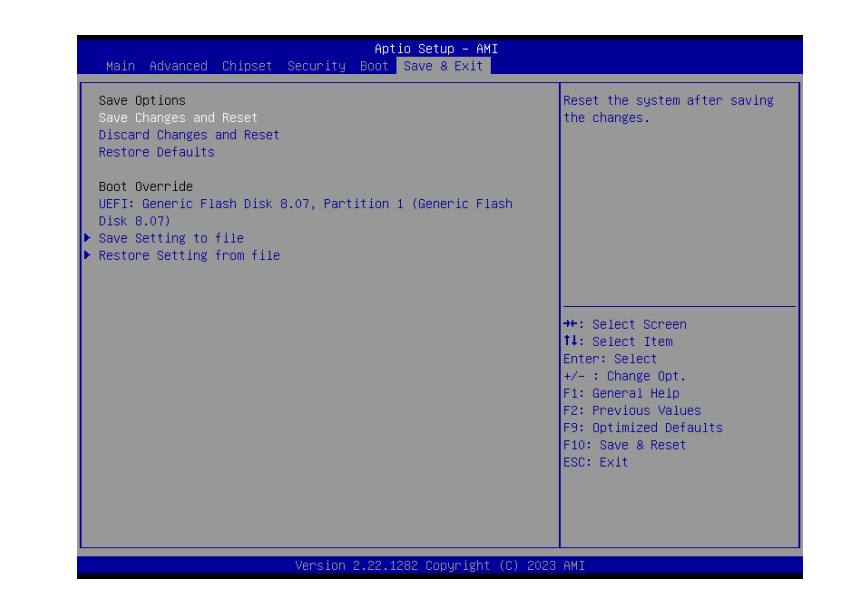

#### Save Changes and Reset

To save the changes, select this field and then press <Enter>. A dialog box will appear. Select Yes to reset the system after saving all changes made.

#### **Discard Changes and Reset**

To discard the changes, select this field and then press <Enter>. A dialog box will appear. Select Yes to reset the system setup without saving any changes.

#### **Restore Defaults**

To restore and load the optimized default values, select this field and then press <Enter>. A dialog box will appear. Select Yes to restore the default values of all the setup options.

#### **Boot Override**

Move the cursor to an available boot device and press Enter, and then the system will immediately boot from the selected boot device. The Boot Override function will only be effective for the current boot. The "Boot Option Priorities" configured in the Boot menu will not be changed.

#### Save Setting to file

Select this option to save BIOS configuration settings to a USB flash device.

#### Restore Setting from file

This field will appear only when a USB flash device is detected. Select this field to restore setting from the USB flash device.

# Chapter 3 BIOS SETTING

# Updating the BIOS

To update the BIOS, you will need the new BIOS file and a flash utility. Please contact technical support or your sales representative for the files and specific instructions about how to update BIOS with the flash utility.

## ► Notice: BIOS SPI ROM

- 1. The Intel<sup>®</sup> Management Engine has already been integrated into this system board. Due to the safety concerns, the BIOS (SPI ROM) chip cannot be removed from this system board and used on another system board of the same model.
- 2. The BIOS (SPI ROM) on this system board must be the original equipment from the factory and cannot be used to replace one which has been utilized on other system boards.
- 3. If you do not follow the methods above, the Intel<sup>®</sup> Management Engine will not be updated and will cease to be effective.

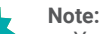

- a. You can take advantage of flash tools to update the default configuration of the BIOS (SPI ROM) to the latest version anytime.
- b. When the BIOS IC needs to be replaced, you have to populate it properly onto the system board after the EEPROM programmer has been burned and follow the technical person's instructions to confirm that the MAC address should be burned or not.
- After updating unique MAC Address from manufacturing, NVM will be protected immediately after power cycle. Users cannot update NVM or MAC address.